トラブルシューティング編: 困ったときのお助けツール「Online Troubleshooting」

July 11, 2014

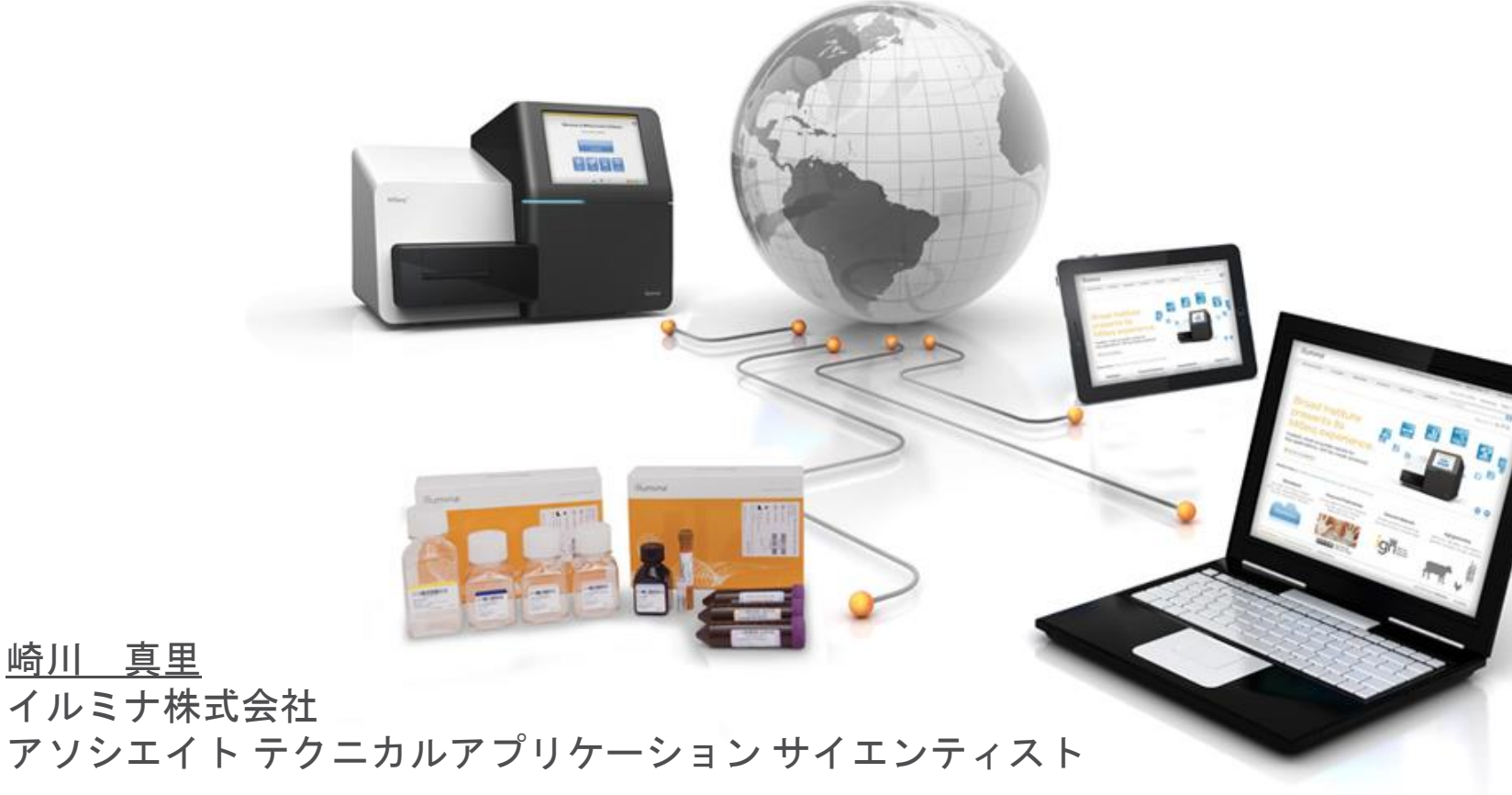

© 2012 Illumina, Inc. All rights reserved.

IlluminaDx, BaseSpace, BeadArray, BeadXpress, cBot, CSPro, DASL, DesignStudio, Eco, GAIIx, Genetic Energy, Genome Analyzer, GenomeStudio, GoldenGate, HiScan, HiSeq, Infinium, iSelect, MiSeq, Nextera, Sentrix, SeqMonitor, Solexa, TruSeq, VeraCode, the pumpkin orange color, and the Genetic Energy streaming bases design are trademarks or registered trademarks of Illumina, Inc. All other brands and names contained herein are the property of their respective owners.

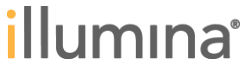

### 本日のOutline

- ▶ 「Online Troubleshooting」のご紹介
  - -MiSeq Online Troubleshooting
  - -Demo!
  - ーサンプル調製キット Online Troubleshooting TruSeq DNA PCR-Free Sample Prep Kit Nextera DNA Sample Prep Kit
- MiSeq ラン結果のTroubleshooting!
  - -まずお送りいただきたい4つのファイル
  - -MiSeq Control Software(MCS)上で、欲しいファイルを一括まとめ

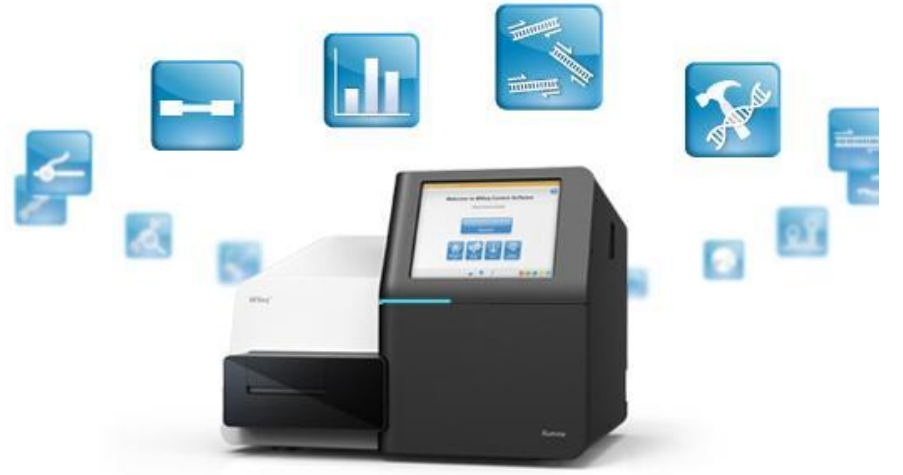

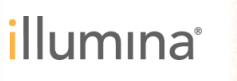

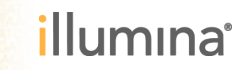

ATGACCCTTAAC

GATGGAGTAATTCTTGCCTCTTCATAGGTAA TGGGTGGGATACTGGGAATTGGAATTAGTAA

ACCCACCCTATGACCCTTAACCTTAA,

### MiSeq Control Software (MCS)

#### MCSとは、MiSeqの動作をコントロールするソフトウェアのこと。

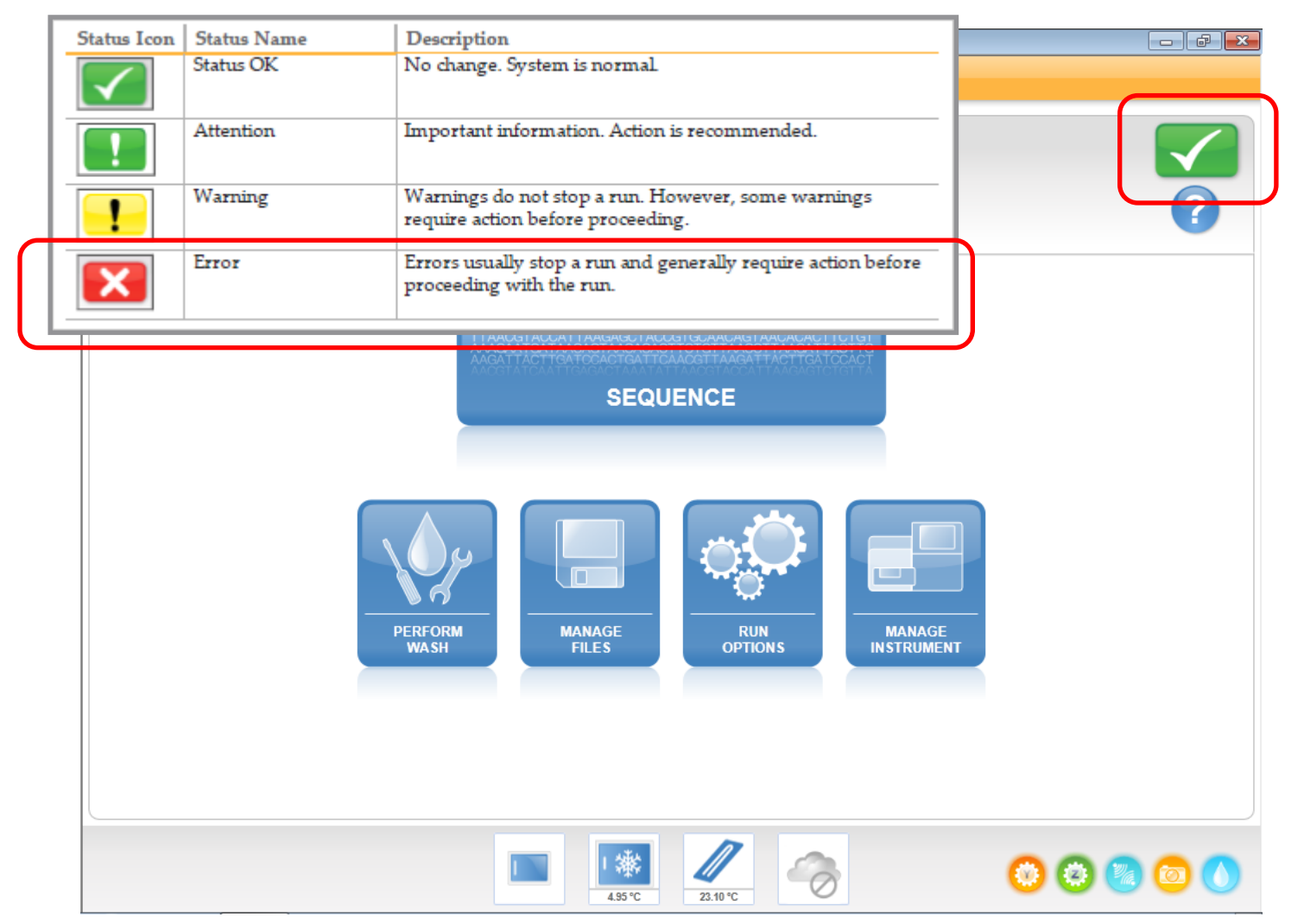

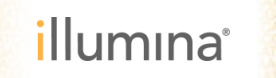

#### **MiSeq Troubleshooting!**

MiSeqのユーザーガイドに、トラブルシュート方法が記載されています。 実際のエラー内容と、その対応について確認できます。

| Resolve Run Setup E<br>If any checks in the pre-re<br>appears on the screen tha | Errors<br>in check fail, a red icon <b>X</b> appears next to the item. A message<br>t describes the error and how to correct it.                                                                                                    | Resolve         |
|---------------------------------------------------------------------------------|----------------------------------------------------------------------------------------------------|-----------------|
| Error                                                                           | Action                                                                                                    | ىر              |
| Flow Rate Measured                                                              | The flow rate check screen opens. Use the drop-down list or on-screen<br>keyboard to enter the following:<br>• Solution: PR2<br>• Volume: 250<br>• Aspirate Rate: 2500<br>• Dispense Rate: 2500<br>Select Pump. If the error persists, set the volume to pump 500 µl PR2<br>and repeat the process. When fluids have been pumped, select Restart<br>Check.<br>When the pre-run check is successful, the Start Run button becomes<br>active.<br>If the flow check fails again, reseat the flow cell to make sure that flow<br>is not interrupted due to misalignment. Inspect the flow cell gasket for<br>lint or irregularities. | in Setup Errors |
| K Free Disk Space                                                               | If disk space is low, a message appears indicating how much disk space<br>is required. Use the <b>Manage Files</b> feature to clear the required space<br>from the instrument computer.                                                                                                    |                 |
| X Network Connection                                                            | Make sure that the network cable is plugged into the instrument.                                                                                                    |                 |

MiSeq System User Guide (miseq-system-user-guide-15027617-m)

illumına

MiSeqで発生したエラーに対して、症状を確認しながら ウェブ上でトラブルシューティングを行うことができます。 使用に際して、Myilluminaにご登録されていることをご確認ください。

まずは弊社のホームページへ(http://www.illuminakk.co.jp/)

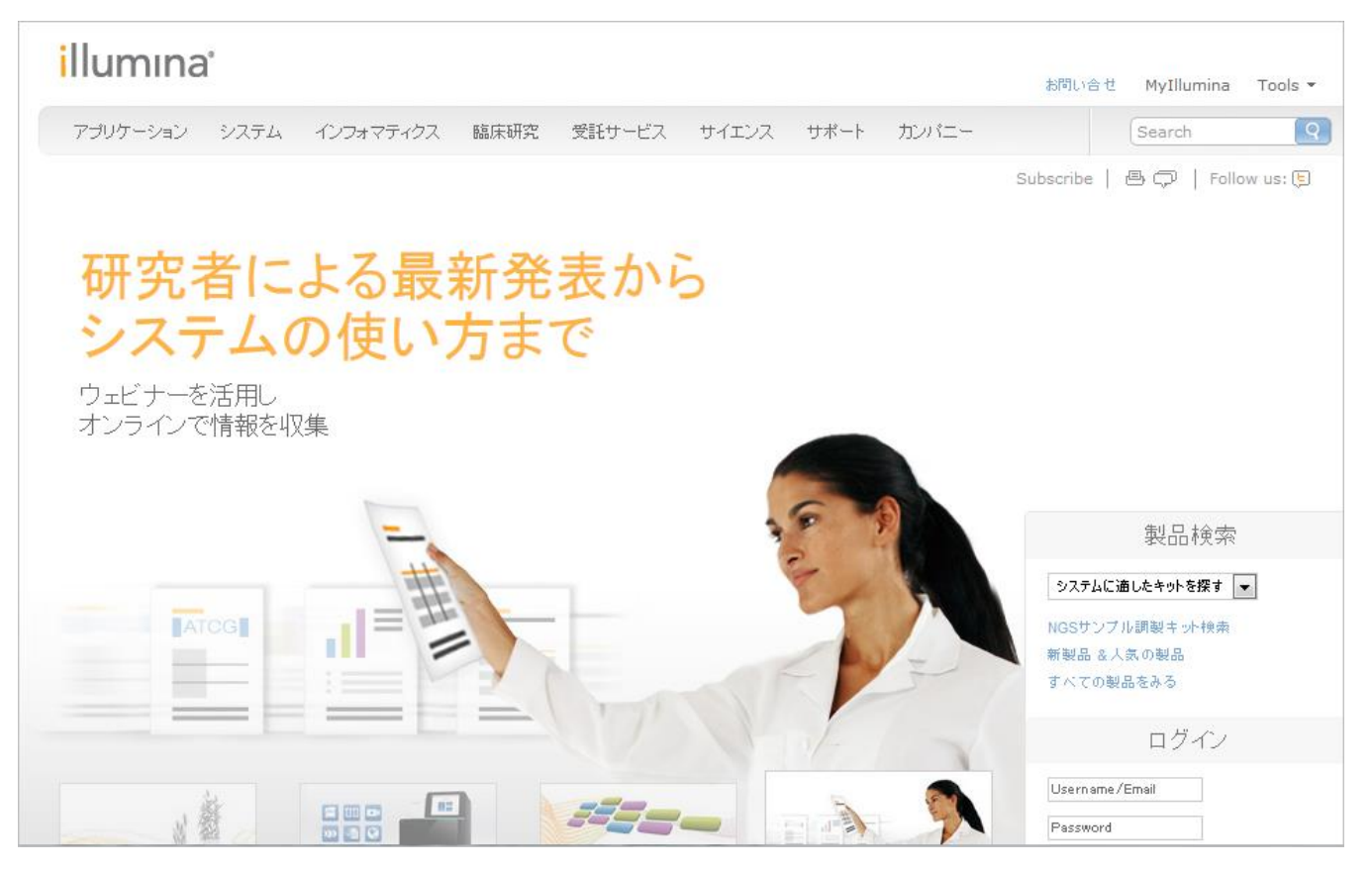

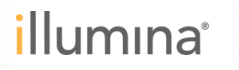

#### ホーム画面上のサポートタブ > システムを選択します。

#### illumina<sup>\*</sup> お問い合せ MvIllumina Tools -カンパニー 臨床研究 アプリケーション システム インフォマティクス 受託サービス サイエンス サポート Search マイクロアレイ リアルタイムPCR 保守契约 規制および品質 1182 システムに適したキットを探す 😱 NGSサンプル調製キット検索 AAAAGTGGGTGGGATACTGGGAATTGGAATTAGT, 新製品 & 人気の製品 すべての製品をみる 6101 ログイン CCTCTTCATAGOTA10 Username/Email N B BBB Password オプション選択 -NGSジーケンスの デスクトップ型システム ウェビナーで最新情報を NGS サンブル調製 データ解析をより簡単に 新製品 NextSeq 500 研究に活用 キットセレクター

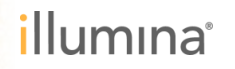

#### 画面上のMiSeqボタンをクリックしてください。

| illumına <sup>•</sup>      |                                                                                             |          |       |          |           | お問い合せ 🛯          | 4yIllumina Tools |          |
|----------------------------|---------------------------------------------------------------------------------------------|----------|-------|----------|-----------|------------------|------------------|----------|
| アプリケーション システム              | インフォマティクス 臨床研究                                                                              | 受託サービス   | サイエンス | サポート     | カンバニー     | S                | earch            | Q        |
| サポート » シーケンス » <b>システム</b> |                                                                                             |          |       |          |           |                  | 🖶 📮   Follow u   | us: 崖    |
| HiSeq 2000                 | HiSeq 1000                                                                                  |          | Genor | me Analy | n,<br>Zer | MiSeq            |                  |          |
| シーケンサーの新たな歴史を創り<br>す       | 出 パワフルに、フレキシ<br>のある解析を                                                                      | /ブルに、柔軟性 | 次世代シ  | ーケンサーの   | 世界標準      | デスクトップ           | 型の次世代シーケンt       | <i>t</i> |
| ▶ サポートはこちらから               | L<br>L<br>L<br>L<br>L<br>L<br>L<br>L<br>L<br>L<br>L<br>L<br>L<br>L<br>L<br>L<br>L<br>L<br>L | 25696    | 0     | サポートはこ   | 5626      | <mark>0</mark> म | ボートはこちらから        |          |
| シーケンスモジュール                 | クラスター形成                                                                                     |          |       |          |           |                  |                  |          |
|                            | aber 🗖                                                                                      |          | _     |          |           |                  |                  |          |

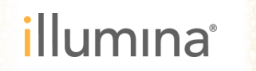

#### Myilluminaに登録しているEメールアドレスと、パスワードをご入力ください。

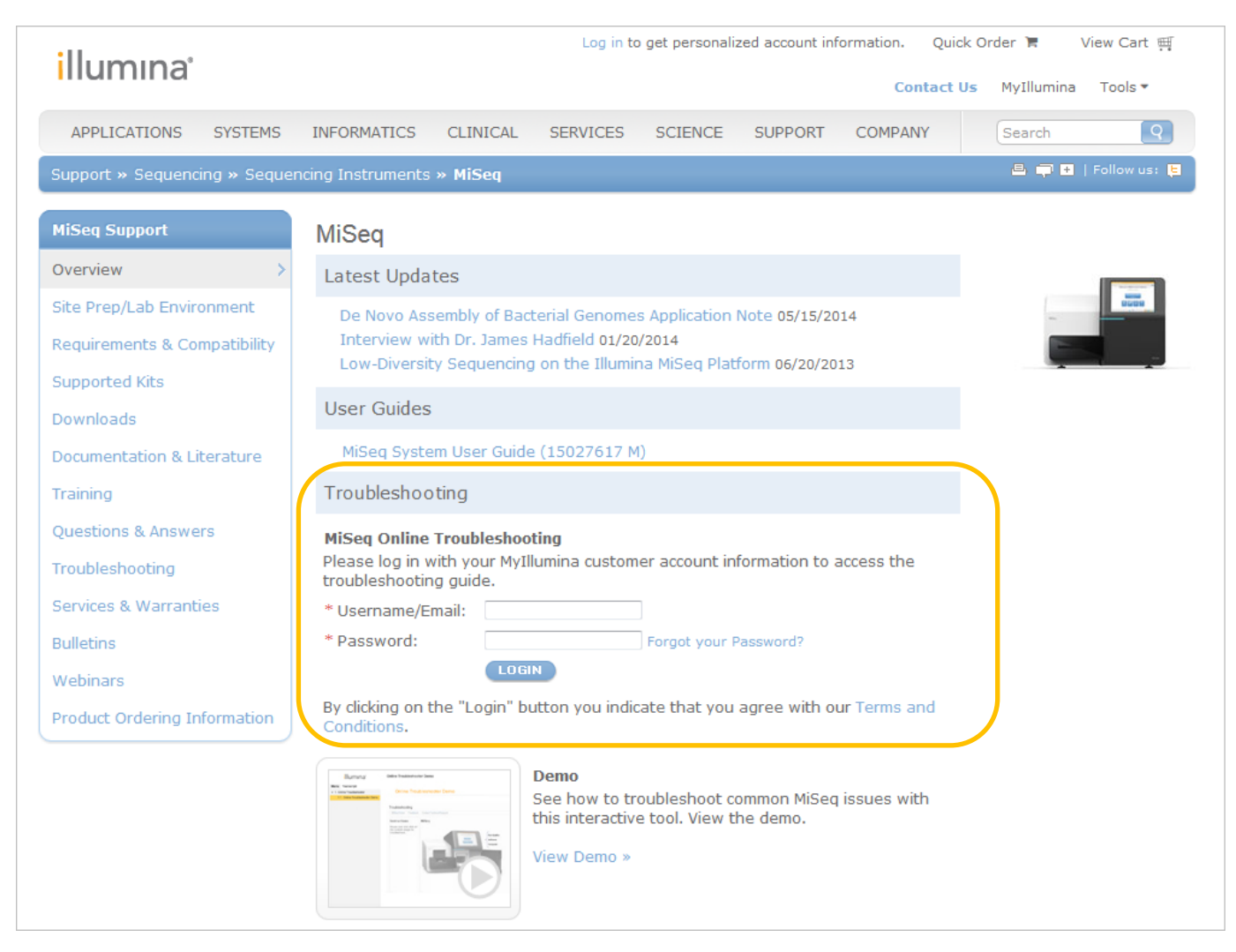

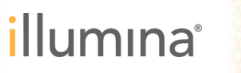

#### 使用方法を映像で説明しているビデオもございます。

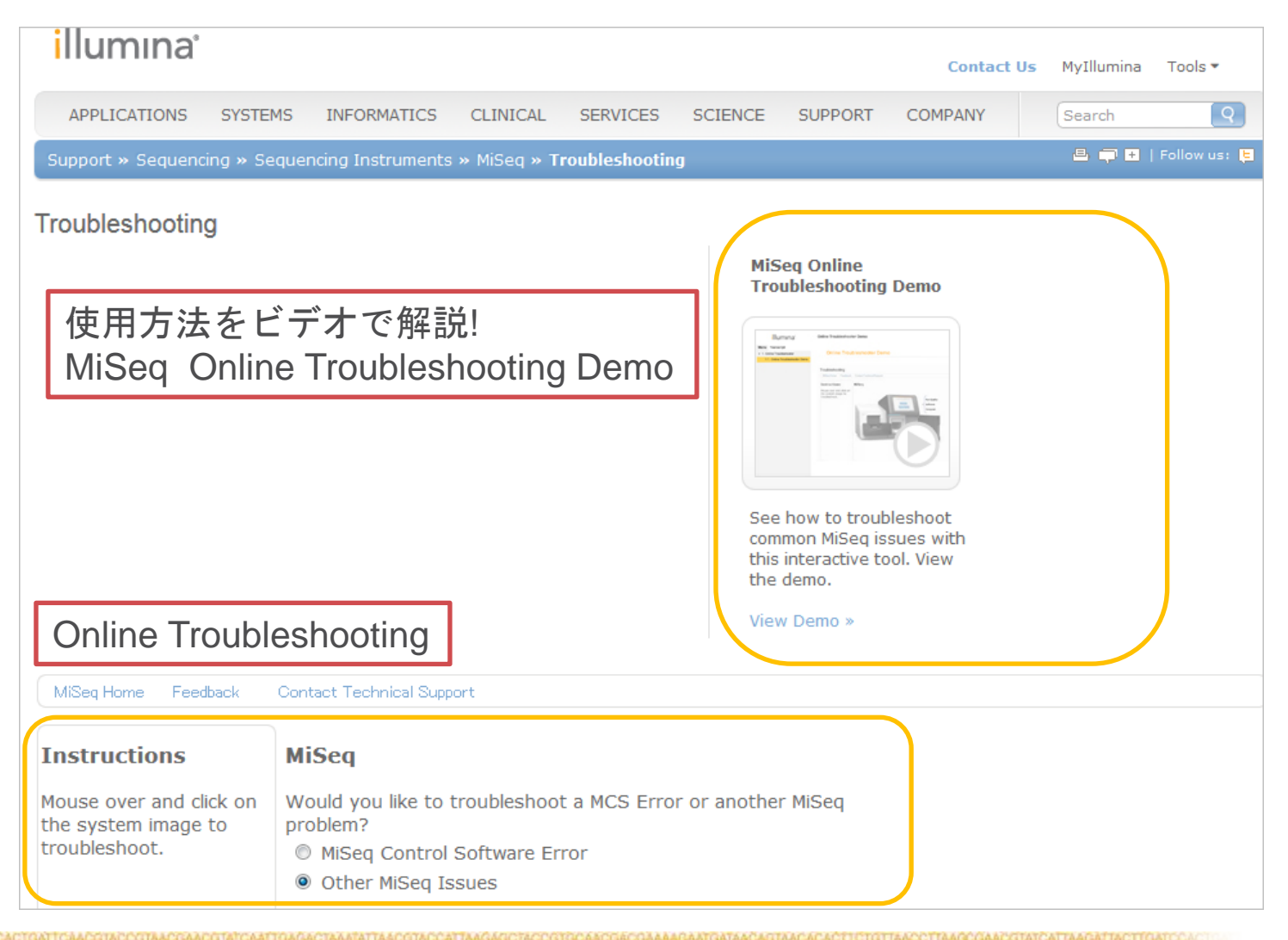

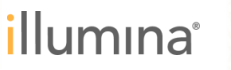

#### 文章に沿って選択し、トラブルシュートを始めましょう。

| APPLICATIONS SYSTE                          | MS INFORMATICS CLINICAL                                                   | SERVICES        | SCIENCE     | SUPPORT                                  | COMPANY       | Search | Q            |
|---------------------------------------------|---------------------------------------------------------------------------|-----------------|-------------|------------------------------------------|---------------|--------|--------------|
| Support » Sequencing » Se                   | equencing Instruments » MiSeq » T                                         | roubleshootin   | g           |                                          |               | ₽ ₽ ₽  | Follow us: 関 |
| Troubleshooting                             |                                                                           |                 |             |                                          |               |        |              |
|                                             |                                                                           |                 | MiS<br>Tro  | eq Online<br>ubleshooting                | Demo          |        |              |
|                                             |                                                                           |                 |             | rrang Data Tabladada Page<br>ga<br>assar |               |        |              |
| MiSeq Contro<br>トラブルシュ                      | I Software(MCS)て<br>ートに進むため、                                              | ぎのエラ<br>MiSeq ( | Contro      | いては<br>I Softw                           | t<br>are Erro | orを選択  |              |
|                                             |                                                                           |                 |             |                                          |               |        |              |
| MiSeq Report<br>Other MiSeq I               | er(MSR)やCompu<br>Issuesを選択                                                | iter, ラン        | ンのクス        | オリテ                                      | ィにつし          | いては    |              |
|                                             |                                                                           |                 | Viev        | v Demo »                                 |               |        |              |
| MiSeq Home Feedback                         | Contact Technical Support                                                 |                 |             |                                          |               |        |              |
| Instructions                                | MiSeq MCS Error                                                           |                 |             |                                          |               |        |              |
| Mouse over and click on the system image to | Would you like to troubleshoo<br>problem?                                 | t a MCS Erro    | r or anothe | r MiSeq                                  |               |        |              |
| troubleshoot.                               | <ul> <li>MiSeq Control Software Er</li> <li>Other MiSeq Issues</li> </ul> | ror             |             |                                          |               |        |              |
|                                             |                                                                           |                 | _           |                                          |               |        |              |

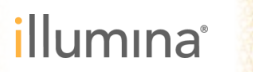

#### **MiSeq Online Troubleshooting** *MiSeq Control Software Error* 症状を判断してボタンをクリックしながら進みます。

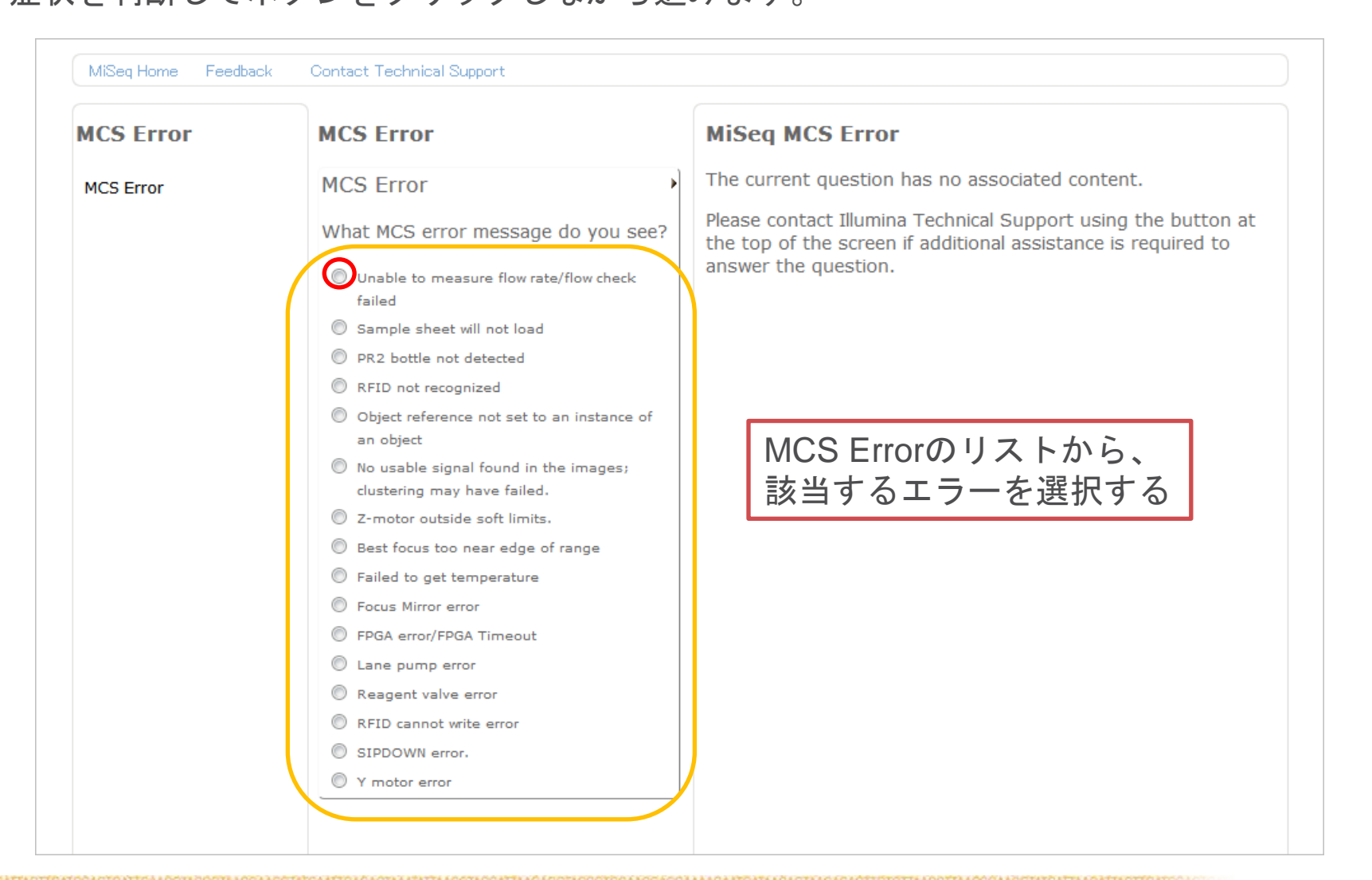

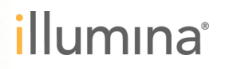

| MCS Error                                                                                                    | MCS Error                                                                                                    | MiSeq MCS Error                                  |
|----------------------------------------------------------------------------------------------------|----------------------------------------------------------------------------------------------------|--------------------------------------------------|
| MCS Error The MiSe<br>check, on<br>the flow<br>the flow<br>flowcell n<br>by blocka<br>lines, or<br>the instr<br>© Proce<br>© Retu | The MiSeq cannot complete a flow                                                                                                    | The current question has no associated content.  |
|                                                                                                    | check, or measure the flow rate during<br>the flow check. This is often caused by<br>the flowcell not being aligned with the<br>flowcell manifold. It can also be caused | エラーの内容についてと、一般的に<br>このエラーが生じる原因が表示される。           |
|                                                                                                    | by blockages in the flowcell or reagent lines, or by communications issues in                                                                                            |                                                  |
|                                                                                                    | <ul> <li>the instrument.</li> <li>Proceed to Troubleshooting</li> <li>Return to Symptoms</li> </ul>                                                                      | このままトラブルシュートに進む場合<br>Proceed to Trouble shooting |
|                                                                                                    | K back                                                                                                    |                                                  |
|                                                                                                    |                                                                                                    | エラーの選択リストに戻る場合<br>Return to Symptoms             |

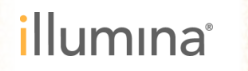

| MCS Error | MCS Error                                                                                                    |                                                                                                    |
|-----------|----------------------------------------------------------------------------------------------------|----------------------------------------------------------------------------------------------------|
| MCS Error | A volume test checks for obstructions ><br>in the fluid lines of the MiSeq. This test<br>requires a used flowcell and a wash<br>tray and wash bottle filled with<br>laboratory-grade water. Full<br>instructions for performing the test are<br>shown at right.<br>Did the volume test fail?<br>Yes<br>No<br>Yes<br>back | <ul> <li>Perform a Volume Test</li> <li>An obstruction in the fluidics lines can cause poor reagent delivery and affect sequencing results. If an obstruction in the fluidics lines is suspected, perform a volume test.</li> <li>A volume test checks the health of the fluidics system by estimating the volume between two bubbles as they pass by the sensors. To perform a volume test, the wash tray and wash bottle must be loaded with laboratory-grade water and a used flow cell must be in place. Follow the onscreen prompts to perform the test.</li> <li>Make sure that a used flow cell is loaded on the instrument.</li> <li>From the Manage Instrument screen, select System Check.</li> </ul> |
| ラーの対処方    | 法が表示される。                                                                                                    | 3 Select Conduct Volume Test, and then select Next.<br>System Check Screen                                                                                                    |
| 面右には、実    | 際の操作方法のご案内                                                                                                    | Buenika MBeq                                                                                                    |
|           |                                                                                                    | Select Al     Motion System Optics Other     Y stage Test     Down Test     TepTer Test     Consult Values Test                                                                                                    |

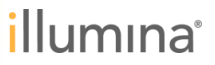

表示された方法を実施しても、問題の解決にならなかった場合 Noを選択

| MiSeq Home Feedbac | Contact Technical Support                                                                                                    |                        |
|--------------------|----------------------------------------------------------------------------------------------------|------------------------|
| MCS Error          | MCS Error                                                                                                    |                        |
| MCS Error          | If the volume test failed, this may<br>mean that there is an obstruction in<br>the fluid lines. Please run a full<br>maintenance wash as shown in the<br>instructions to the right. This will<br>require a used flowcell.<br>Did this resolve the problem?<br>Yes<br>No<br>Ke back<br>Merform a Maintenance Wash<br>Perform a Maintenance Wash<br>Perform a maintenance wash every 30 days to ensure optimal perform<br>maintenance wash includes a series of three wash steps using a was<br>laboratory-grade water mixed with Tween 20. Allow approximately 90 to<br>complete the wash.<br>User-Supplied Consumables<br>• Tween 20 (Sigma-Aldrich, catalog # P7949)<br>• Laboratory-grade water<br>Part # 15027617 Rev. L | 1ancı<br>h sol<br>minu |

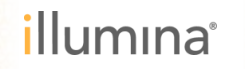

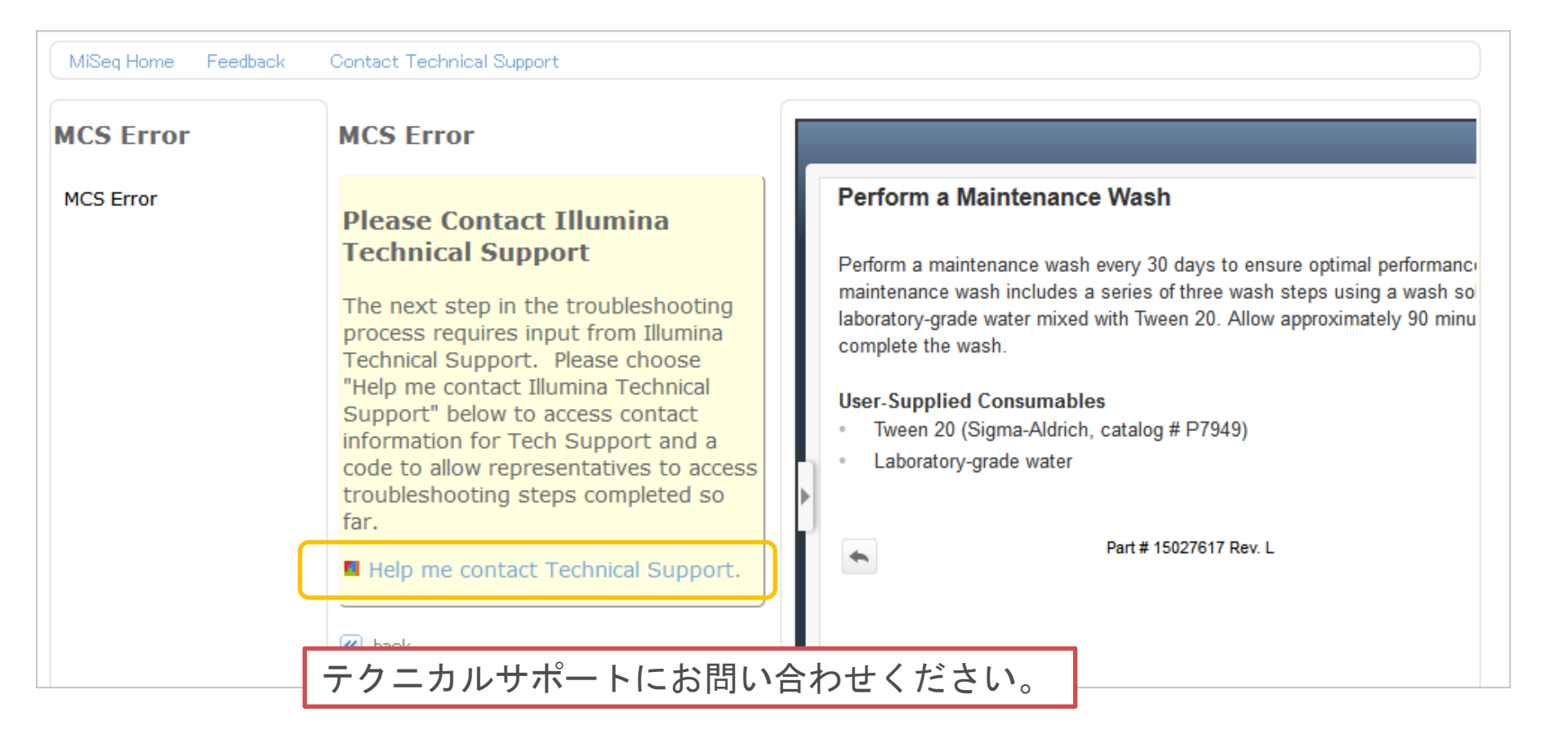

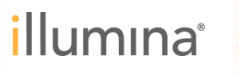

### MiSeq Online Troubleshooting Contact Technical Support

#### **Contact Illumina Technical Support**

Do you want to leave the Illumina Online Troubleshooting Tool and contact Technical Support?

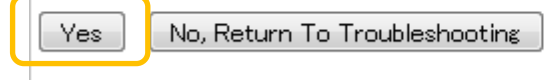

#### ↓

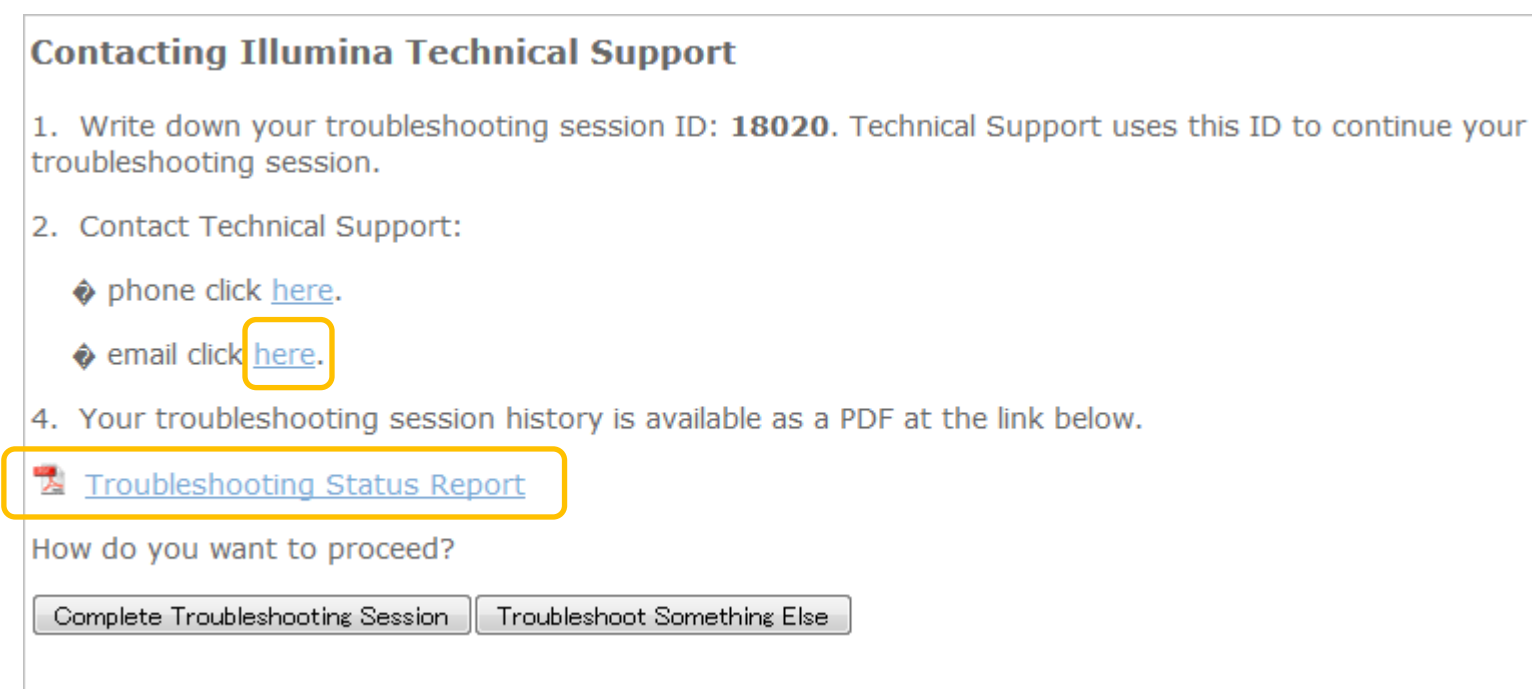

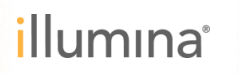

Contact Technical Support

メールの作成画面およびご実施頂いた内容のレポートが作成されます。 テクニカルサポートで頂いた内容を確認しますので、繰り返しご説明いただく必要が ございません。

| (部) 日 ジ ひ ◆ マ □ = 無題 - メッセージ (HTML 形式)                                                                                                    | )                             |                                                                                                    |                                       |
|----------------------------------------------------------------------------------------------------|-------------------------------|----------------------------------------------------------------------------------------------------|---------------------------------------|
| 77イル メッセージ 挿入 オプション 書式設定 校閲                                                                                                    |                               |                                                                                                    | illumına <sup>:</sup>                 |
| Arial (本文の) - 10     ·     A · i := · i := · i :: · i := · i := · i :: · i := · i := · i :: · i := · i :: · i := · i :: · i :: |                               |                                                                                                    |                                       |
| クリップボード は フォント は 名前                                                                                                    | This online troublesh<br>EST. | ooting investigation (#18320) was initiated on July 08, 2014 06:51 PM and con                                                                                                    | npleted on July 08, 2014 06:57 PM     |
| 宛先 宛先                                                                                                    | Date and Time                 | Question                                                                                                    | Answer                                |
|                                                                                                    | 07/08/2014 06:51              | System: MiSeq                                                                                                    |                                       |
| 件名(U):                                                                                                    | 07/08/2014 06:51              | Would you like to troubleshoot a MCS Error or another MiSeq<br>problem?                                                                                                    | mcs_error                             |
|                                                                                                    | 07/08/2014 06:51              | What MCS error message do you see?                                                                                                    | flow_check_failed                     |
| نه<br>با                                                                                                    | 07/08/2014 06:51              | The MiSeq cannot complete a flow check, or measure the flow rate<br>during the flow check. This is often caused by the flowcell not being<br>aligned with the flowcell manifold. It can also be caused by<br>blockages in the flowcell or reagent lines, or by communications<br>issues in the instrument. | proceed                               |
|                                                                                                    | 07/08/2014 06:51              | A volume test checks for obstructions in the fluid lines of the MiSeq.<br>This test requires a used flowcell and a wash tray and wash bottle<br>filled with laboratory-grade water. Full instructions for performing the<br>test are shown at right.                                                       | yes                                   |
|                                                                                                    |                               | Dia the volume test talle                                                                                                    |                                       |
| () TechSupport-ILMN に関する詳細を表示します。                                                                                                    | 07/08/2014 06:55              | If the volume test failed, this may mean that there is an obstruction in<br>the fluid lines. Please run a full maintenance wash as shown in the<br>instructions to the right. This will require a used flowcell.<br>Did this resolve the problem?                                                          | no                                    |
|                                                                                                    | 07/08/2014 06:57              | The next step in the troubleshooting process requires input from<br>Illumina Technical Support. Please choose "Help me contact<br>Illumina Technical Support" below to access contact information                                                                                                    | Help me contact Technical<br>Support. |

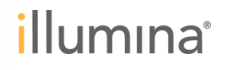

### MiSeq Online Troubleshooting Other MiSeq Issues

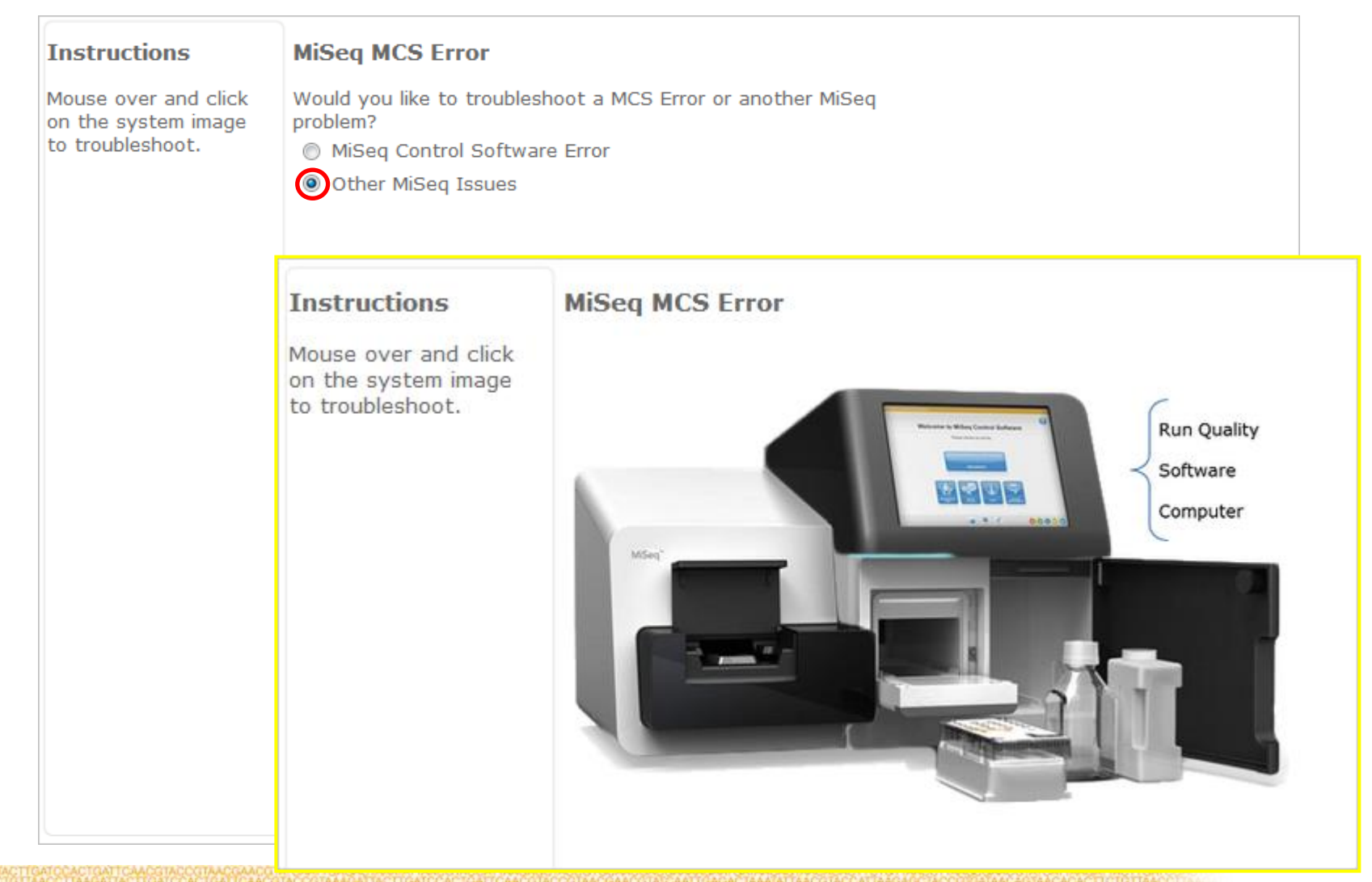

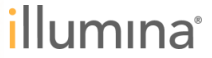

### MiSeq Online Troubleshooting Other MiSeq Issues

Run Quality Software

Computer

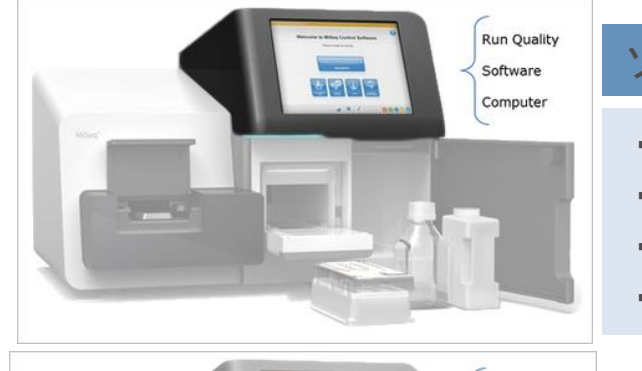

#### ソフトウェア、解析関係

- MiSeq Control Software
- MiSeq Reporter
- ・その他コンピュータ関係
- ・ランのクオリティ

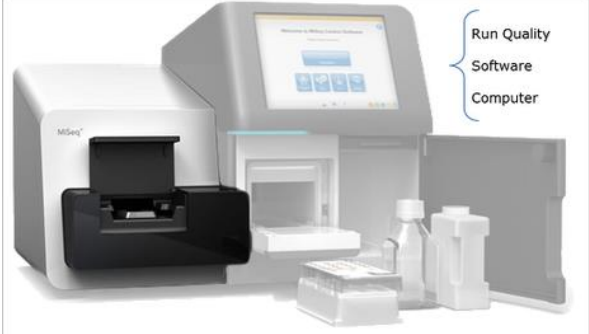

#### フローセル設置部分関係

- ・ノイズ
- ・フローセルステージ上の析出物
- ・パーツの破損

試薬挿入部分(試薬庫)

- ・試薬庫の温度
- 試薬の漏れ
- ・PR2試薬
- ・試薬やウォッシュカートリッジ関連
- ・パーツの破損

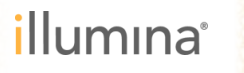

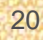

Feedback and Contact Technical Support

Feedback: Feedbackの作成画面へ(英語のみ入力可) Contact Technical Support: メールの作成画面へ(英語、日本語で入力可)

| MiSe                      | Feedback                | Contact Technical Support                                                                                                    |          |  |  |  |  |
|---------------------------|-------------------------|----------------------------------------------------------------------------------------------------|----------|--|--|--|--|
| instructio                | ons                     | MiSeq                                                                                                    |          |  |  |  |  |
| Mouse over a the system i | and click on<br>mage to | Would you like to troubleshoot a MCS Error or another MiSeq problem?                                                                  |          |  |  |  |  |
| troubleshoot              | t.                      | MiSeq Control Software Error                                                                                                    |          |  |  |  |  |
|                           |                         | Other MiSeq Issues                                                                                                    |          |  |  |  |  |
|                           | Feedback                | c <u>close</u>                                                                                                    |          |  |  |  |  |
|                           | Thank yo                | ank you for your feedback!                                                                                                    |          |  |  |  |  |
|                           | Cancel Sul              | bmit Feedback                                                                                                    |          |  |  |  |  |
|                           | We use you              | r feedback to improve the Illumina online troubleshooting tool.                                                                       |          |  |  |  |  |
|                           | For all other           | issues, contact Illumina Technical Support.                                                                                           |          |  |  |  |  |
|                           | Category:               | ▼                                                                                                    |          |  |  |  |  |
|                           |                         | 🔊 (*   B 🖌 U ABE   三 三 三   Font family 🔹 Font size 🔹 A マ 🥙 マ   🔏 🗈 🎇 🎲 (*****                                                         |          |  |  |  |  |
|                           |                         | ≝   Ξ =   f <sup>*</sup> = }   <sup>*</sup> <sub>1</sub> <sup>*</sup> ¥   ⊞ ≡   × <sub>2</sub> × <sup>2</sup>   Ω   Ε Ε   " ∉ ∉   ∞ ∞ |          |  |  |  |  |
|                           |                         |                                                                                                    |          |  |  |  |  |
|                           | Summary:                |                                                                                                    |          |  |  |  |  |
| 21                        |                         | CANCER ON CAN THE CANCER AND A TRACE OF CANCER OF CONTRACT OF CANCER OF AND AND AND AND AND AND AND AND AND AND                       | illumina |  |  |  |  |

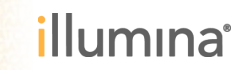

ATGACCCTTAAC

GATGGAGTAATTCTTGCCTCTTCATAGGTAA TGGGTGGGATACTGGGAATTGGAATTAGTAA

ACCCACCCTATGACCCTTAACCTTAATC

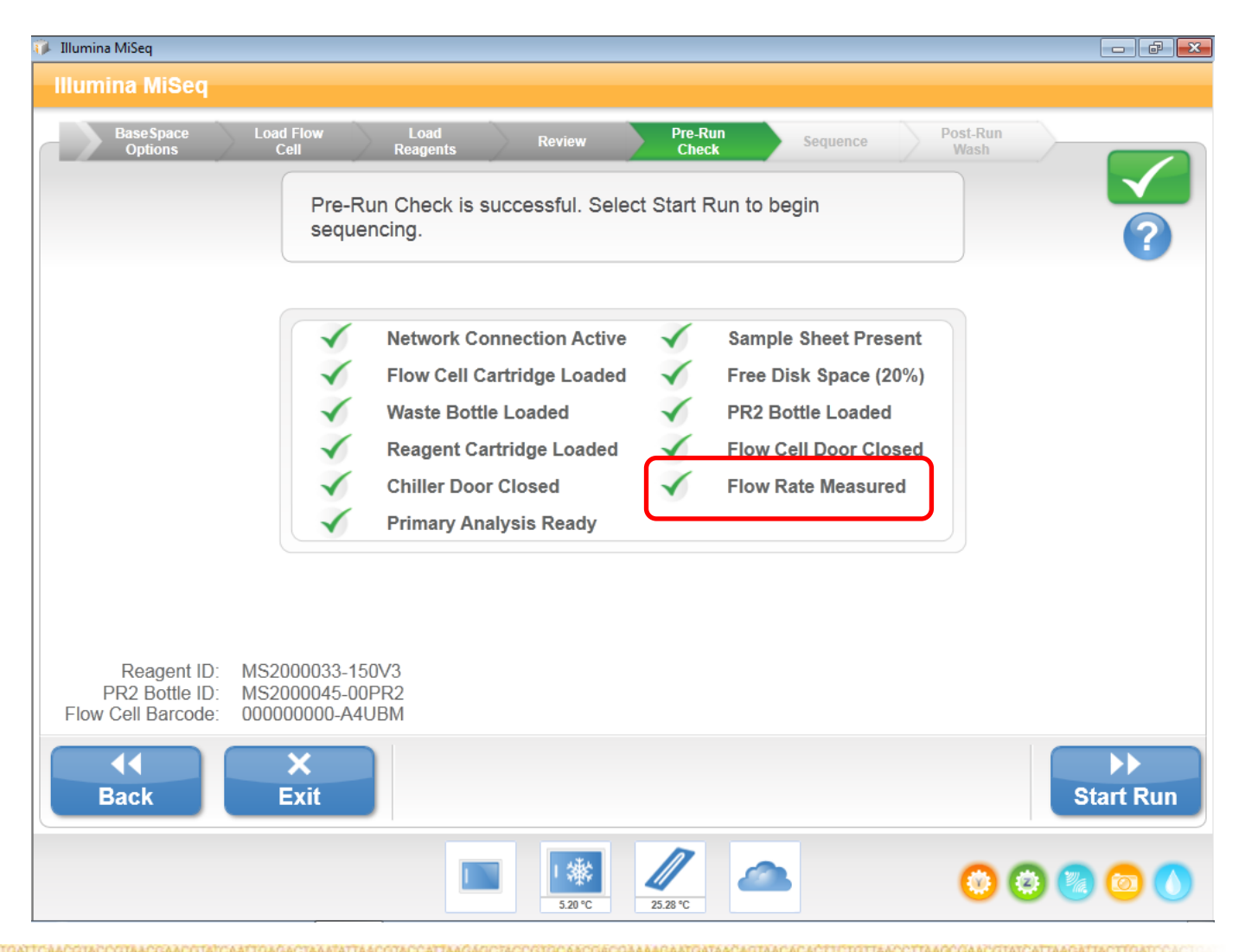

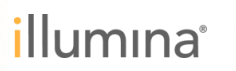

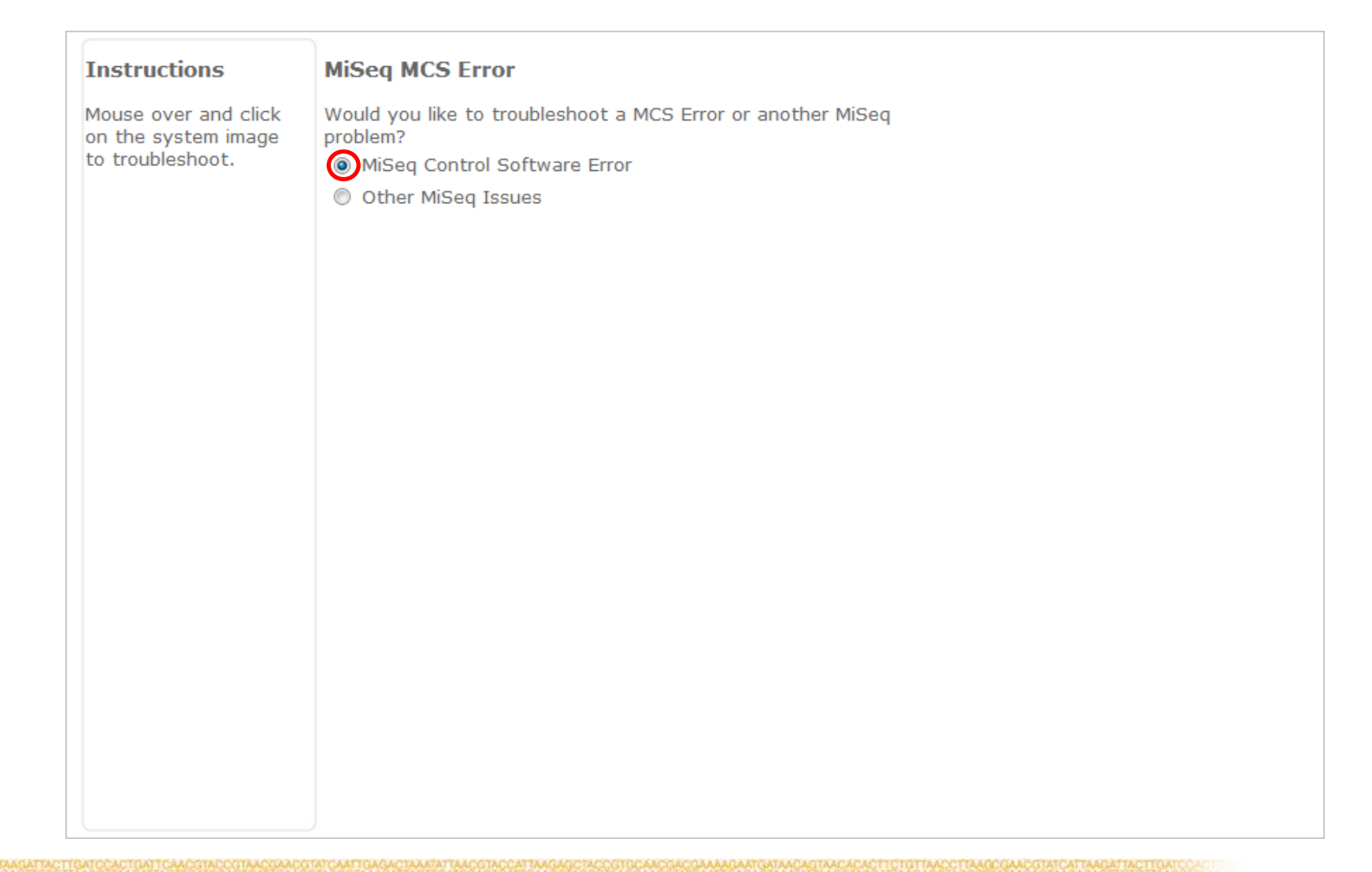

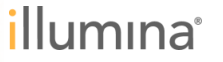

| CS Error  | MCS Error                                                                                | MiSeq MCS Error                                                                                                    |
|-----------|------------------------------------------------------------------------------------------|----------------------------------------------------------------------------------------------------|
| ICS Error | MCS Error                                                                                | The current question has no associated content.                                                                                                    |
|           | What MCS error message do you see?                                                       | Please contact Illumina Technical Support using the button<br>at the top of the screen if additional assistance is required<br>to answer the question. |
|           | Unable to measure flow rate/flow check<br>failed                                         | 流量チェックがパスしないエラー                                                                                                    |
|           | <ul> <li>Sample sneet will not load</li> <li>PR2 bottle not detected</li> </ul>          |                                                                                                    |
|           | RFID not recognized                                                                      |                                                                                                    |
|           | an object                                                                                |                                                                                                    |
|           | No usable signal found in the images;<br>clustering may have failed.                     |                                                                                                    |
|           | Z-motor outside soft limits.                                                             |                                                                                                    |
|           | <ul> <li>Best focus too near edge of range</li> <li>Eailed to get temperature</li> </ul> |                                                                                                    |
|           | Focus Mirror error                                                                       |                                                                                                    |
|           | FPGA error/FPGA Timeout                                                                  |                                                                                                    |
|           | C Lane pump error                                                                        |                                                                                                    |
|           | Reagent valve error                                                                      |                                                                                                    |
|           | RFID cannot write error     SIPDOWN error.                                               |                                                                                                    |
|           |                                                                                          |                                                                                                    |

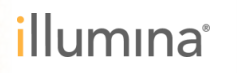

| MCS Error | MCS Error                                                                                                    | MiSeq MCS Error                                                                                                    |
|-----------|----------------------------------------------------------------------------------------------------|----------------------------------------------------------------------------------------------------|
| MCS Error | The MiSeq cannot complete a flow<br>check, or measure the flow rate<br>during the flow check. This is often<br>caused by the flowcell not being<br>aligned with the flowcell manifold. It<br>can also be caused by blockages in<br>the flowcell or reagent lines, or by<br>communications issues in the<br>instrument.<br>Proceed to Troubleshooting<br>Return to Symptoms<br>Mark | The current question has no associated content.<br>Please contact Illumina Technical Support using the button<br>at the top of the screen if additional assistance is required<br>to answer the question. |
|           | MiSeqが流量チェックを/<br>主に、フローセルが適正<br>他にはフローセル由来や<br>ケーショントラブルの可能                                                                                                    | パスできなかったことが原因のエラー。<br>こセットされていないことが原因で生じる。<br>送液のトラブル、または、装置内のコミュニ<br>能性もある。                                                                                                    |
|           |                                                                                                    |                                                                                                    |

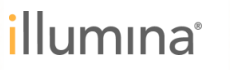

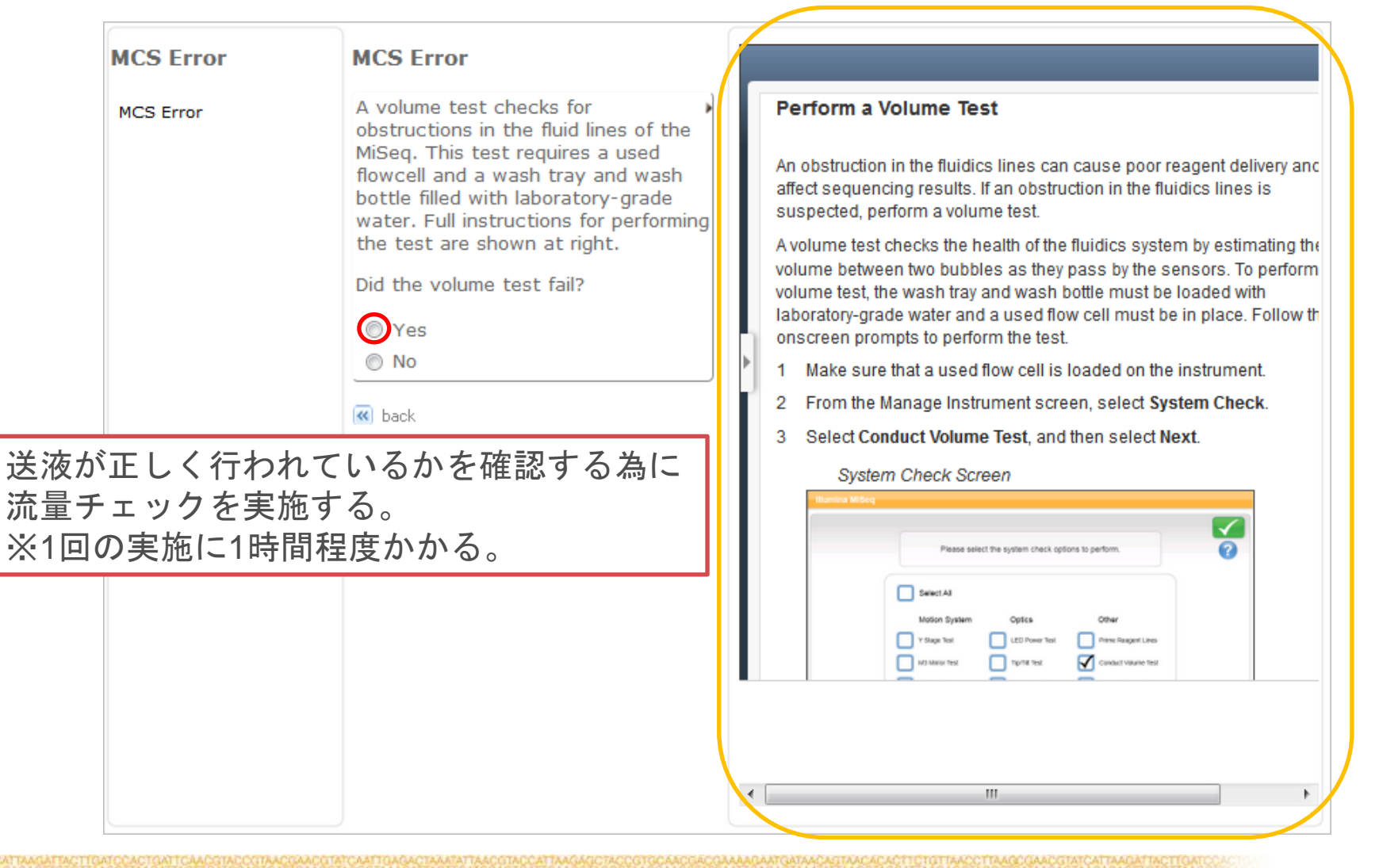

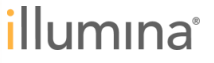

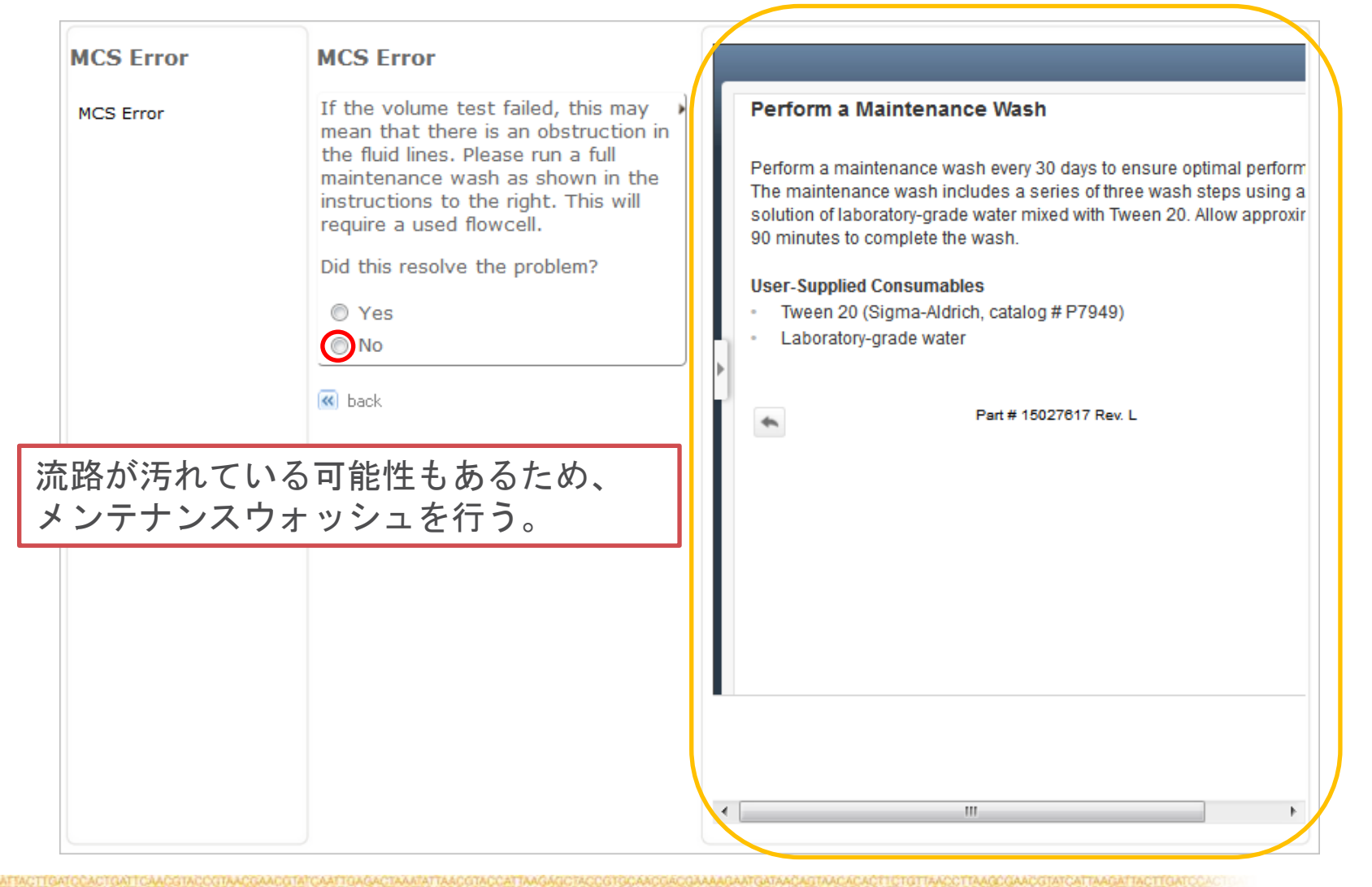

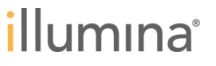

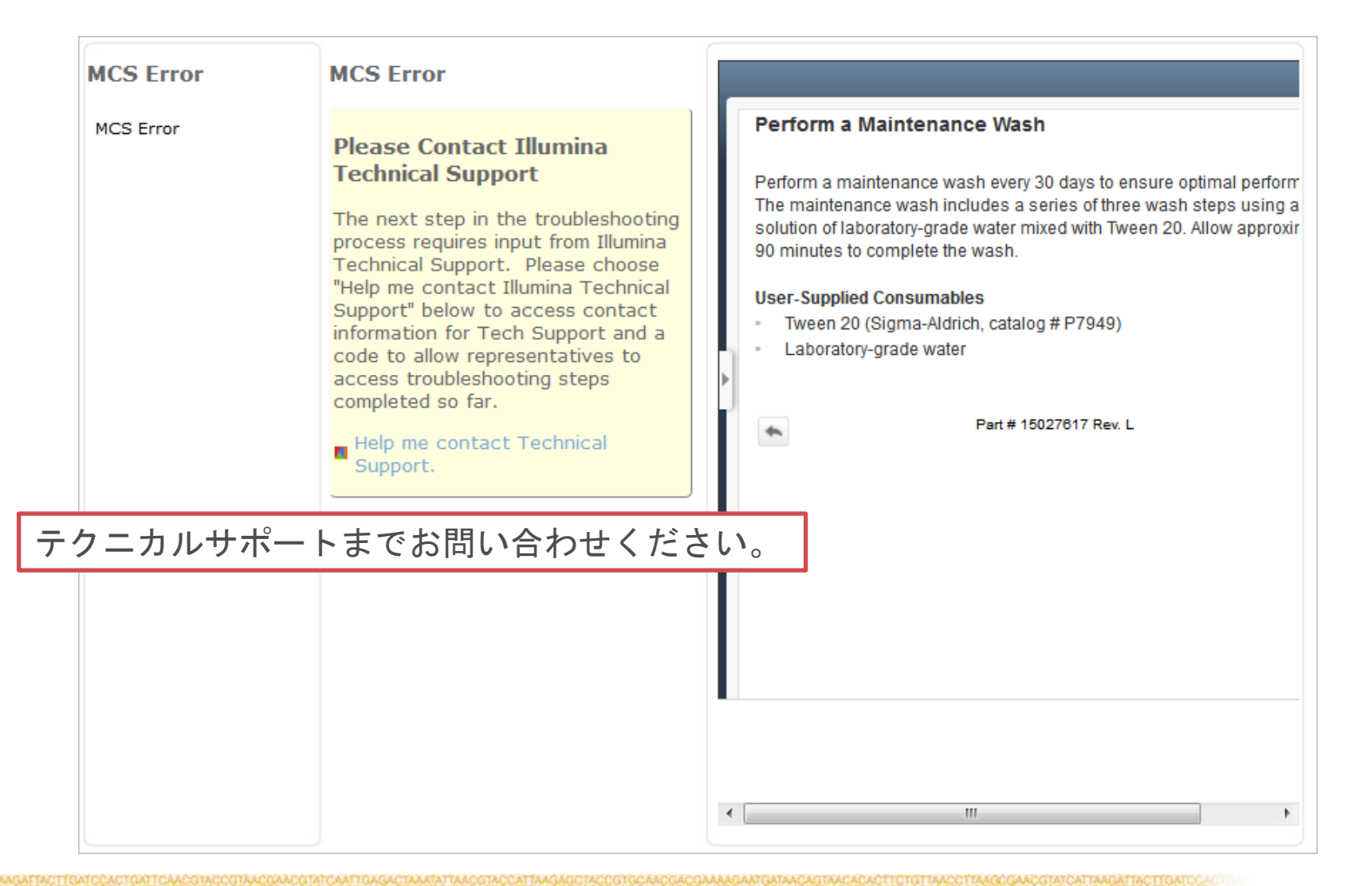

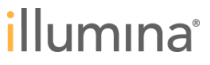

| MCS Error | MCS Error                                                                                                    |                                                                                                    |
|-----------|----------------------------------------------------------------------------------------------------|----------------------------------------------------------------------------------------------------|
| MCS Error | A volume test checks for<br>obstructions in the fluid lines of the<br>MiSeq. This test requires a used<br>flowcell and a wash tray and wash<br>bottle filled with laboratory-grade<br>water. Full instructions for performing<br>the test are shown at right.<br>Did the volume test fail?<br>Yes<br>No<br>No<br>watek | <section-header><text><text><text><list-item><list-item></list-item></list-item></text></text></text></section-header> |

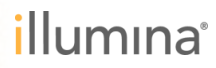

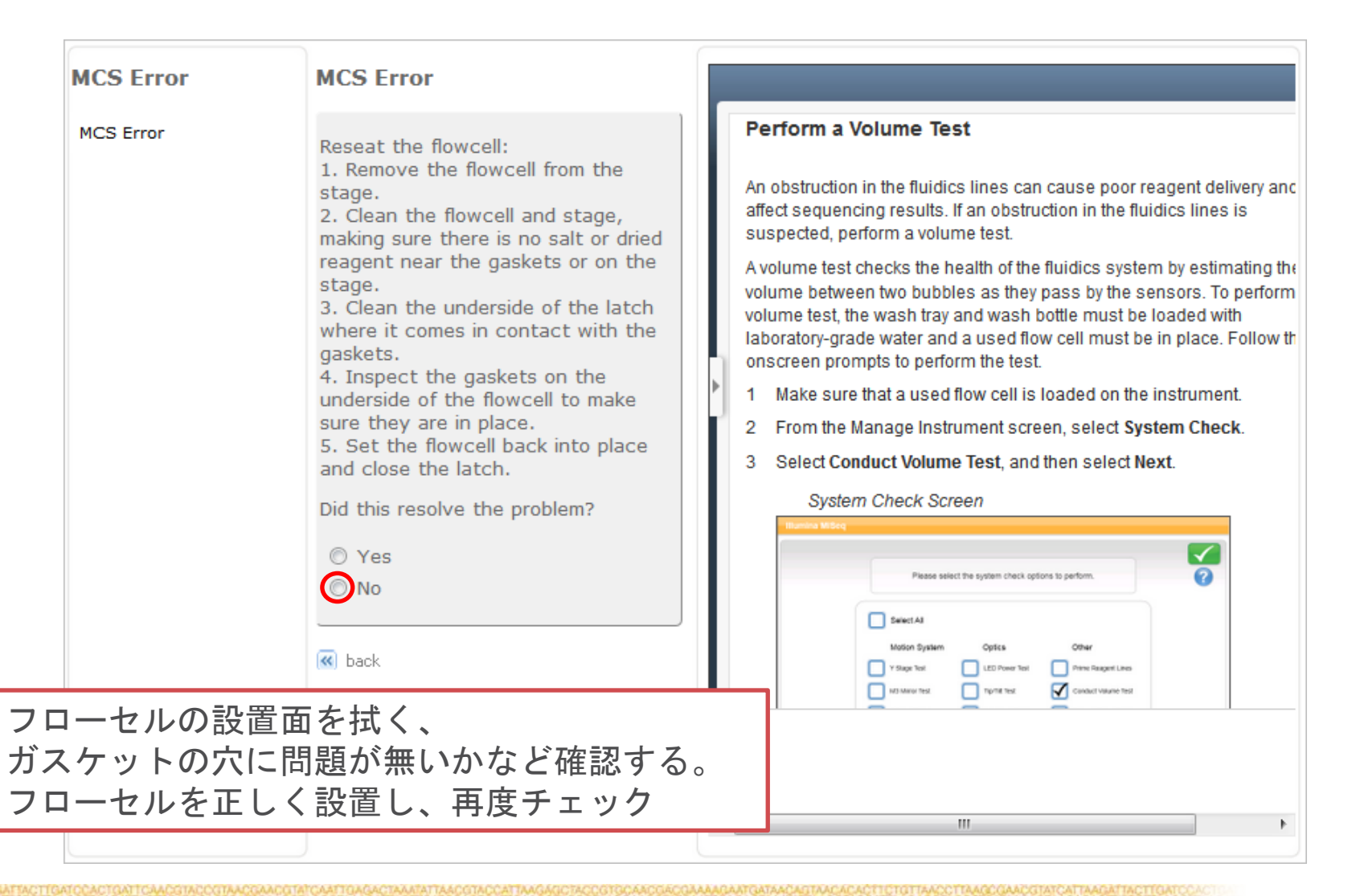

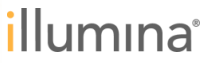

| MCS Error | MCS Error                                                                                                    |    |
|-----------|----------------------------------------------------------------------------------------------------|----|
| MCS Error | Turning the instrument off and on again often clears communication                                                                                                    |    |
|           | issues.<br>Note that if a run is in progress, it は零の正打動たにい、正府エールタカ中が                                                                                                    | いこ |
|           | will not be able to be resumed. If<br>this is the case you may wish to                                                                                                    |    |
|           | volume between two bubbles as they pass by the sensors. To perform volume test, the wash tray and wash bottle must be loaded with laboratory-grade water and a used flow cell must be in place. Follow the |    |
|           | Contacting Technical Support is<br>also advisable if the issue appears 1 Make sure that a used flow cell is loaded on the instrument.                                                                      |    |
|           | frequently. E 2 From the Manage Instrument screen, select System Check.                                                                                                    |    |
|           | MiSeq Powercycle Instructions:       3       Select Conduct Volume Test, and then select Next.         1. Go to the Start menu and       3       Select Conduct Volume Test, and then select Next.         |    |
|           | 2. Once the screen has gone Therefore Marcon                                                                                                    |    |
|           | black, turn off the power to the<br>MiSeq using the switch on the<br>back.<br>3. Wait five minutes.                                                                                                    |    |
|           | 4. Turn on the MiSeq using the switch on the back.     Mosin System     Optics     Other                                                                                                    |    |
|           | Did powercycling the MiSeq resolve the problem?                                                                                                    |    |
|           | © Yes                                                                                                    |    |
|           |                                                                                                    |    |

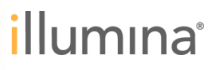

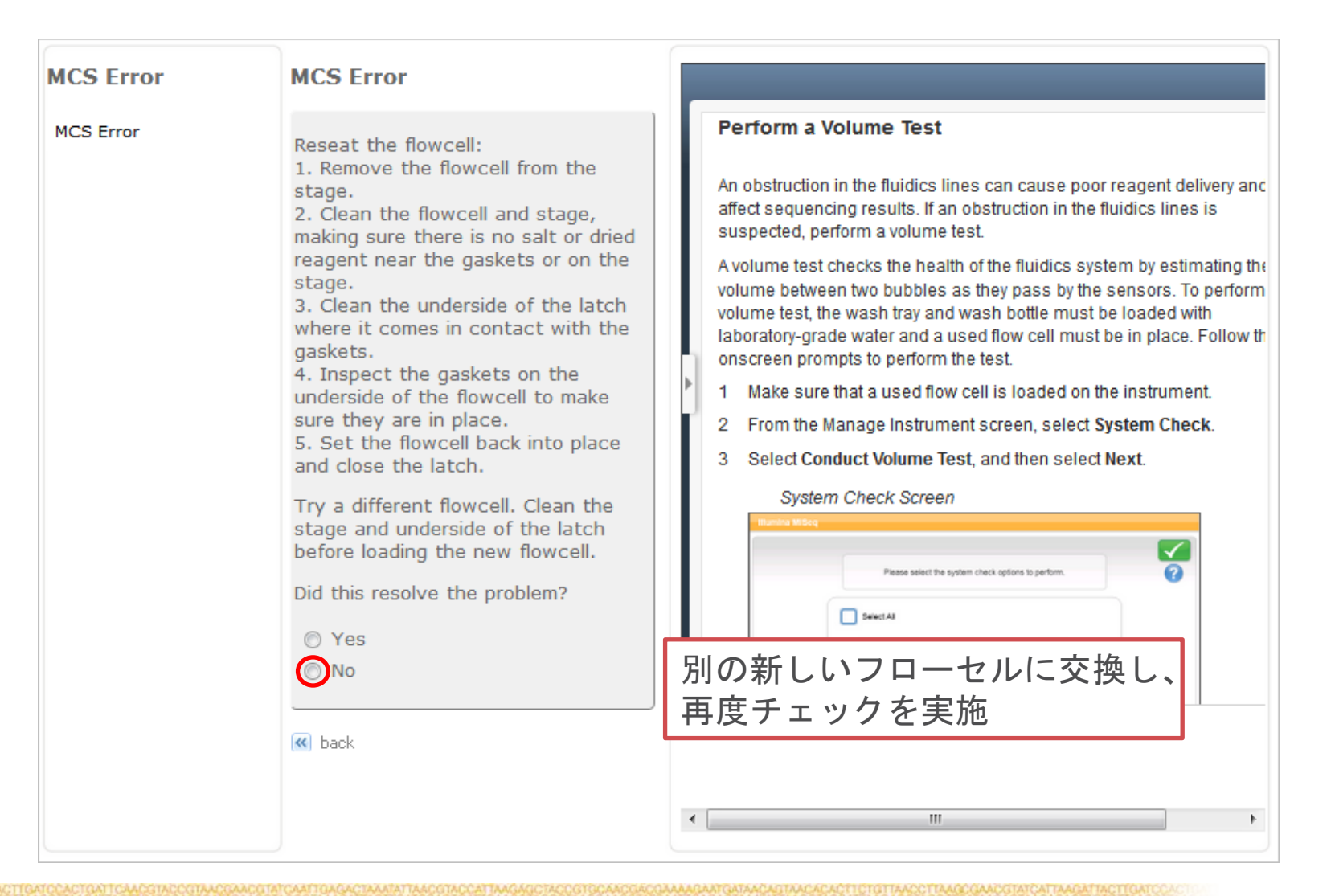

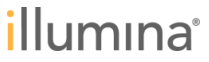

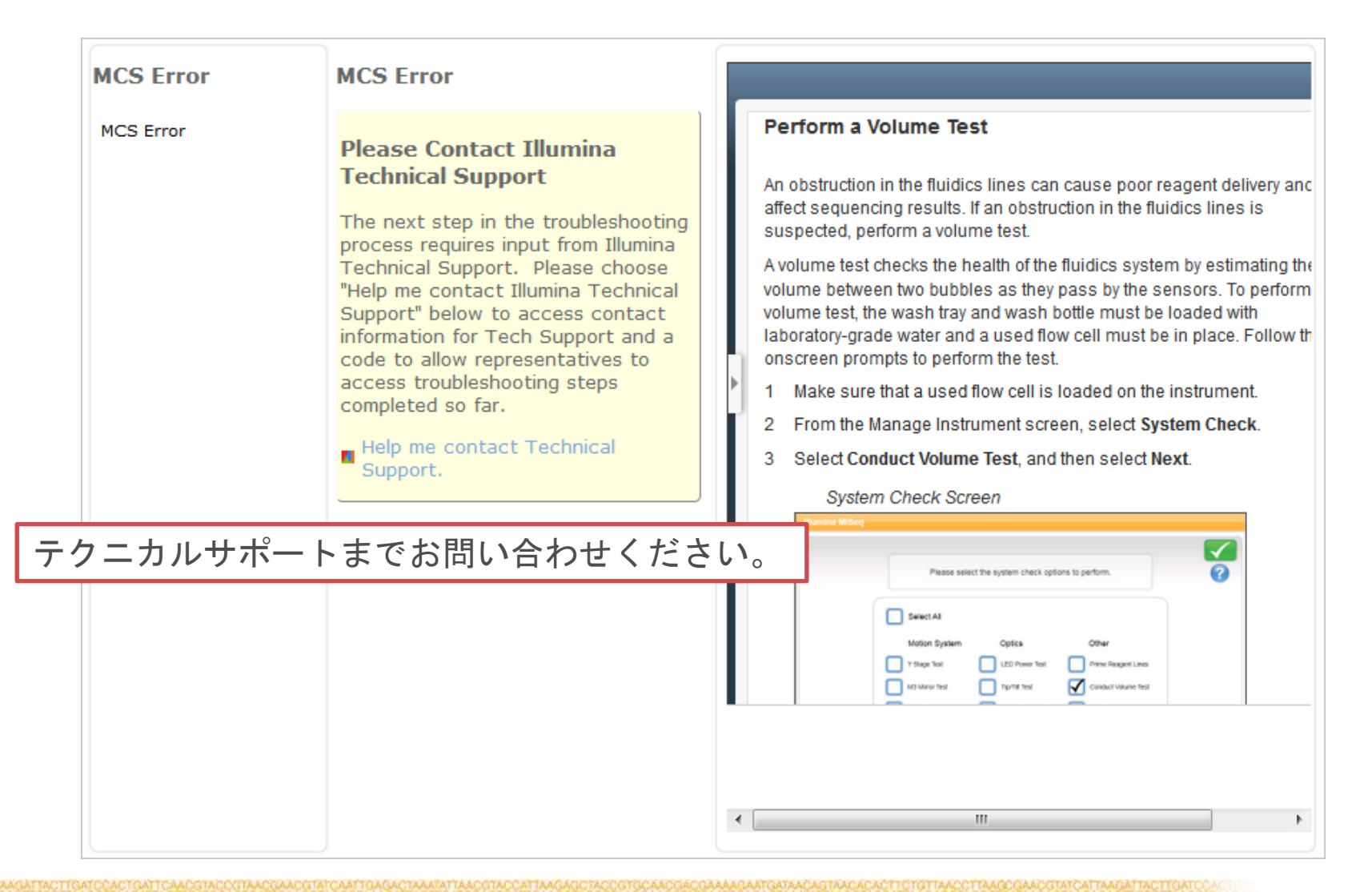

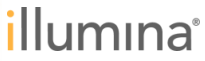

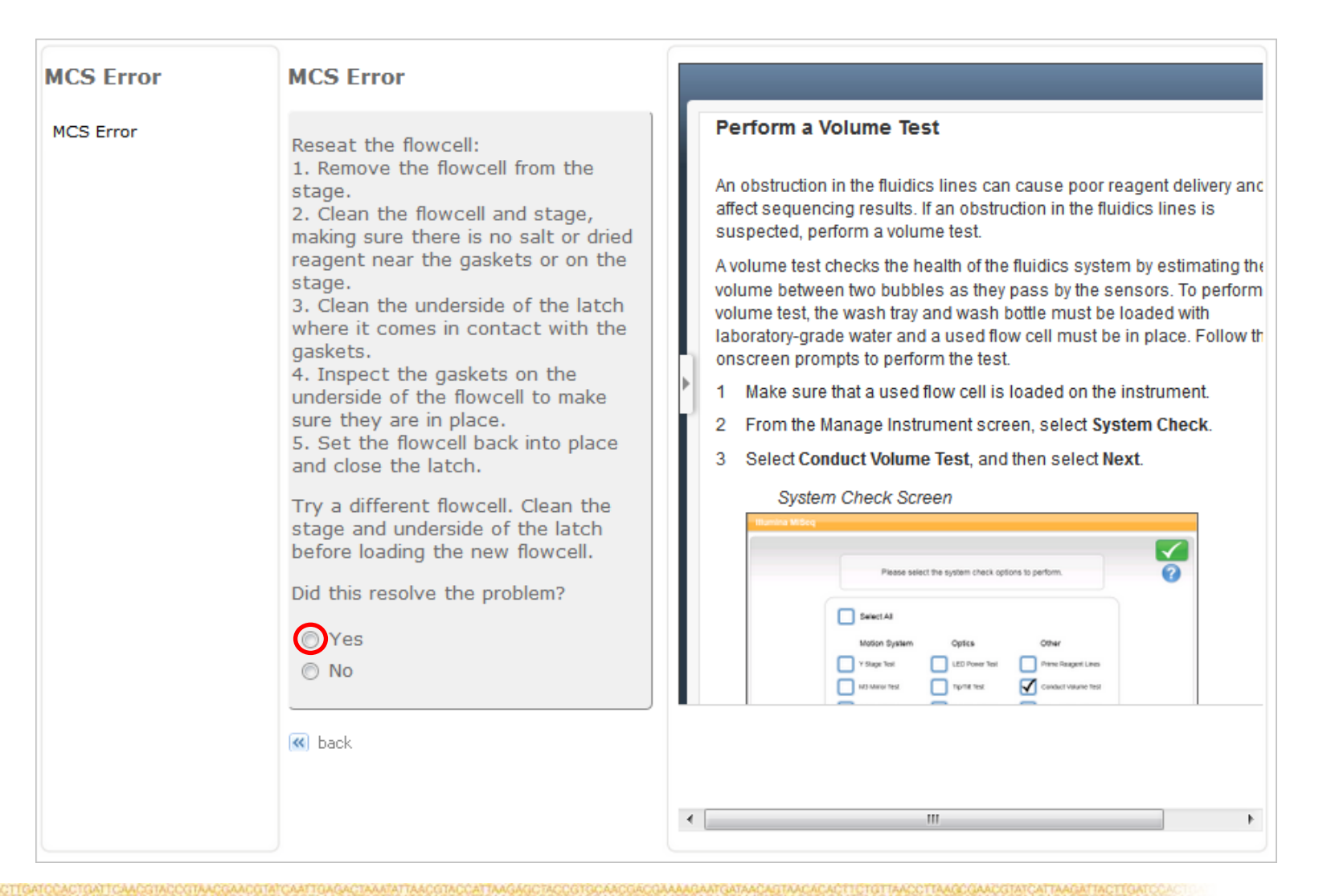

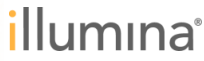

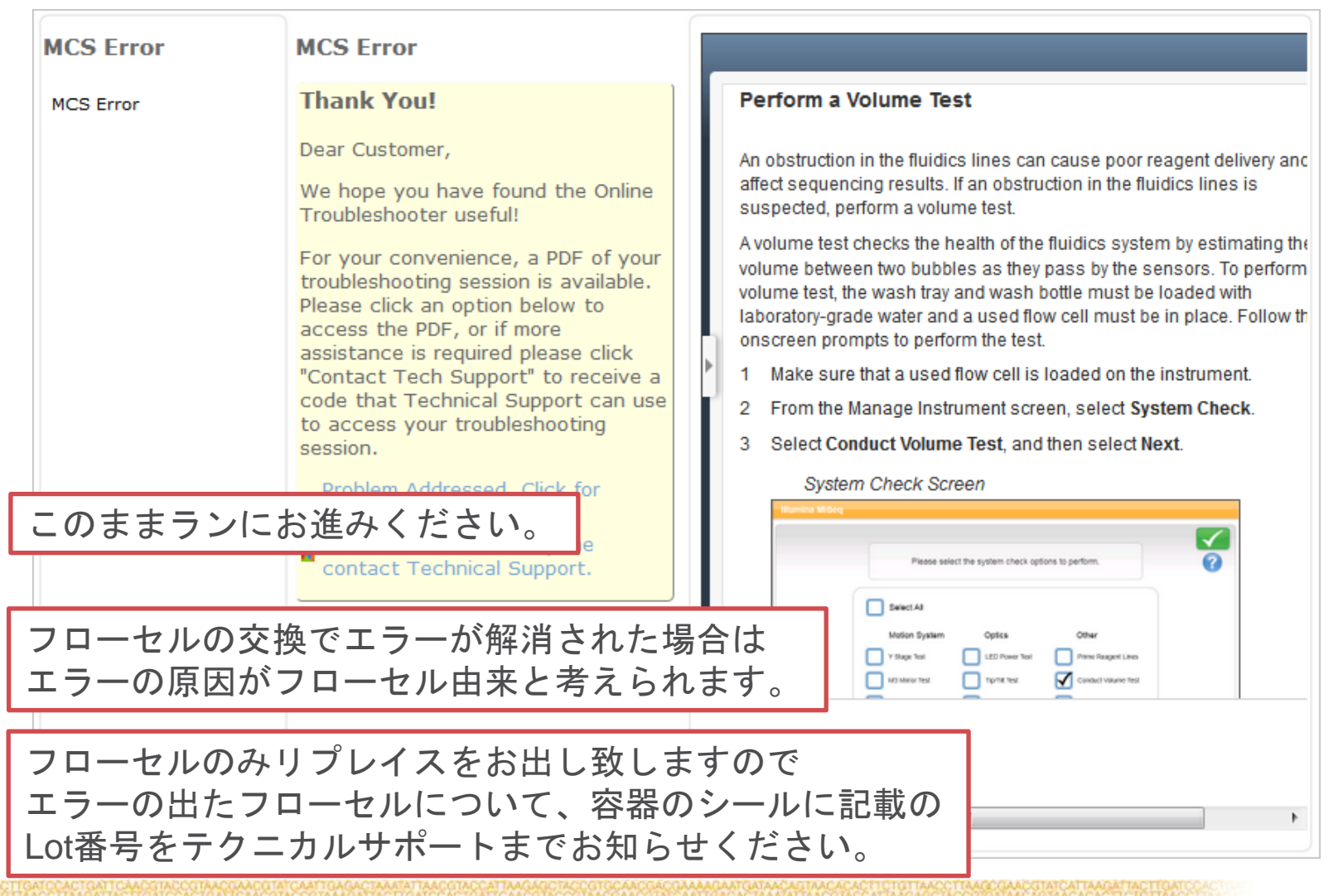

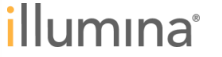

| Cell                                                                                                    | Reagents                     | Review                     | Pre-Run<br>Check                | Sequence                           | Post-Run<br>Wash | - |  |  |
|----------------------------------------------------------------------------------------------------|------------------------------|----------------------------|---------------------------------|------------------------------------|------------------|---|--|--|
|                                                                                                    |                              | Failed To Re               | ad PR2 RFID                     |                                    |                  | 1 |  |  |
|                                                                                                    |                              |                            |                                 |                                    |                  |   |  |  |
|                                                                                                    |                              |                            |                                 |                                    |                  |   |  |  |
| Failed to read the RFID on the PR2. If this is the first failure, please<br>attempt to retry. If you repeatedly receive this message with this PR2, |                              |                            |                                 |                                    |                  |   |  |  |
| please sel<br>temporary                                                                                                    | ect 'Get Code<br>RFID bypass | below to re<br>code. The b | port the issue<br>oppass code v | and receive a<br>vill allow you to | a<br>o enter the |   |  |  |
| File Dalco                                                                                                    | de using the t               | JI-SCIECTING               | syboard.                        |                                    |                  |   |  |  |

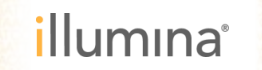

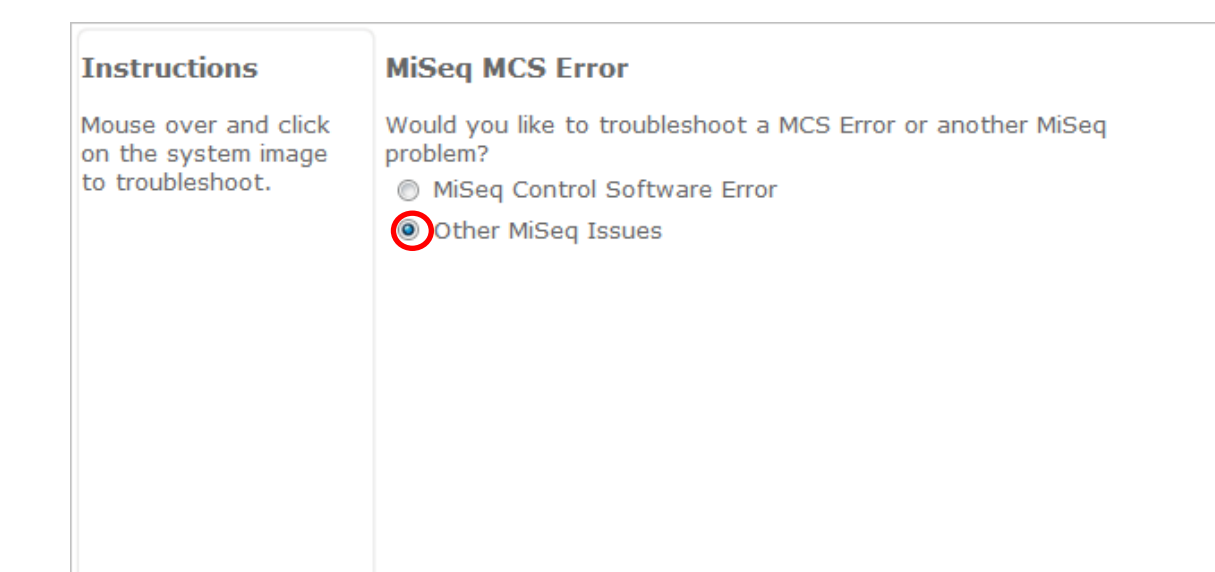

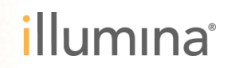

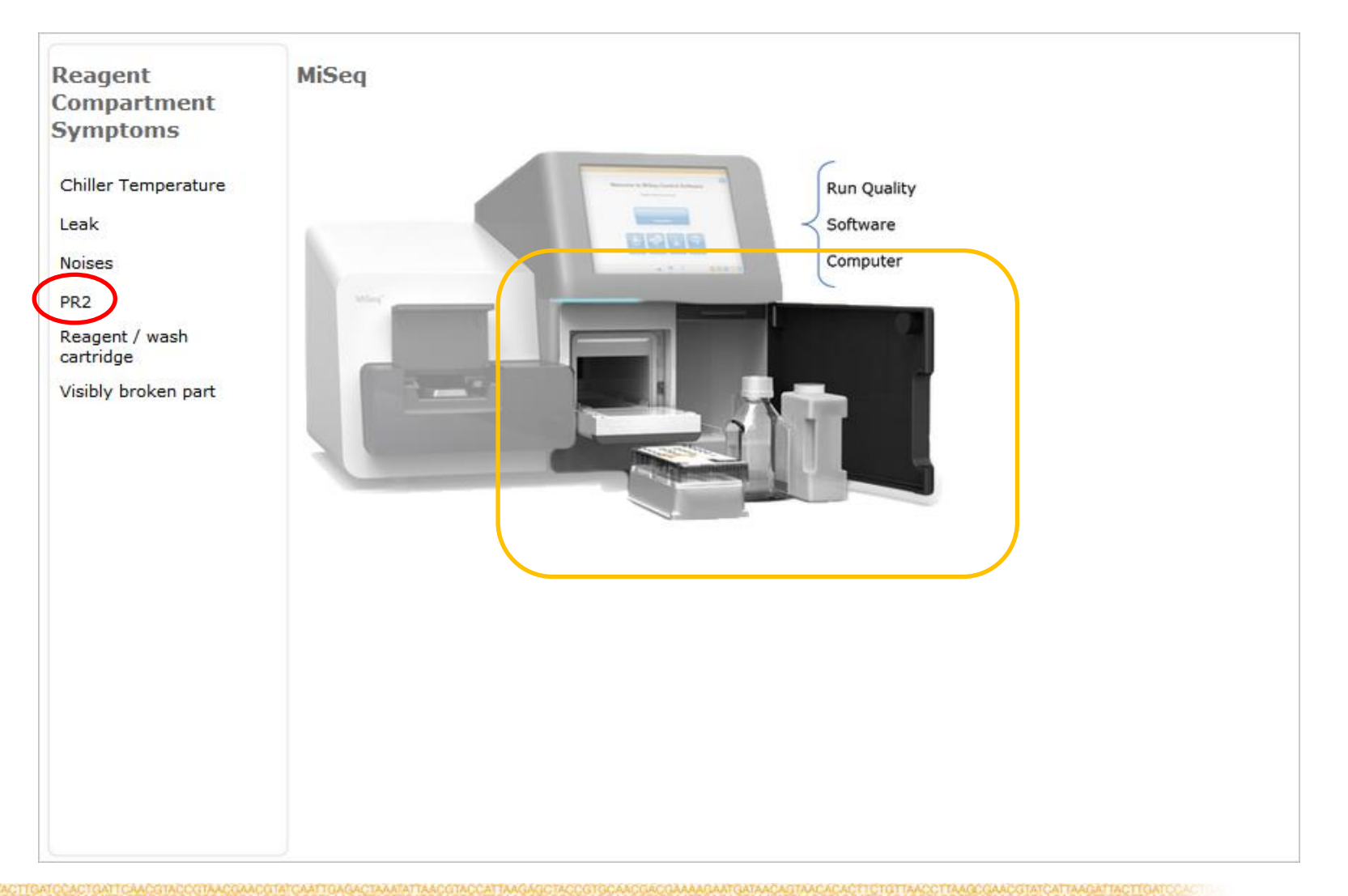

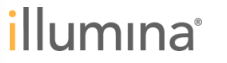

| Reagent                     | PR2                                               | MiSeq MCS Error                                                                                                    |
|-----------------------------|---------------------------------------------------|----------------------------------------------------------------------------------------------------|
| Symptoms                    | PR2 Problem                                       | The current question has no associated content.                                                                             |
| Chiller Temperature         | What problem do you see with PR2?                 | Please contact Illumina Technical Support using the button<br>at the top of the screen if additional assistance is required |
| .eak                        | RFID errors                                       | to answer the question.                                                                                                    |
| Noises                      | Visibly broken part                               |                                                                                                    |
| PR2                         | Green liquid in PR2     DR2 bottle pet recognized |                                                                                                    |
| Reagent / wash<br>cartridge |                                                   |                                                                                                    |
| Visibly broken part         |                                                   |                                                                                                    |
|                             |                                                   |                                                                                                    |
|                             |                                                   |                                                                                                    |
|                             |                                                   |                                                                                                    |
|                             |                                                   |                                                                                                    |
|                             |                                                   |                                                                                                    |
|                             |                                                   |                                                                                                    |
|                             |                                                   |                                                                                                    |
|                             |                                                   |                                                                                                    |
|                             |                                                   |                                                                                                    |
|                             |                                                   |                                                                                                    |
|                             |                                                   |                                                                                                    |
|                             |                                                   |                                                                                                    |

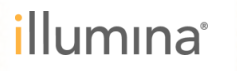

| Reagent                               | PR2                                                                                                    |   | MiSeq MCS Error                                                                                                    |
|---------------------------------------|----------------------------------------------------------------------------------------------------|---|----------------------------------------------------------------------------------------------------|
| Symptoms                              | RFID Issue                                                                                                | ۲ | The current question has no associated content.                                                                                                    |
| Chiller Temperature<br>Leak<br>Noises | Which issue are you experiencing?<br>RFID not recognized error RFID sensor cannot write error Other error |   | Please contact Illumina Technical Support using the button<br>at the top of the screen if additional assistance is required<br>to answer the question. |
| Reagent / wash<br>cartridge           | 📧 back                                                                                                    |   |                                                                                                    |
| Visibly broken part                   |                                                                                                    |   |                                                                                                    |

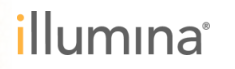

| Reagent<br>Compartment      | PR2                        | MiSeq MCS Error                                                                                                    |
|-----------------------------|----------------------------|----------------------------------------------------------------------------------------------------|
| Symptoms                    | Recurring Issue            |                                                                                                    |
| Chiller Temperature         | Is this a recurring issue? | Please contact Illumina Technical Support using the button<br>at the top of the screen if additional assistance is required<br>to answer the question. |
| Noises                      | No, first time             |                                                                                                    |
| PR2                         | 📧 back                     |                                                                                                    |
| Reagent / wash<br>cartridge |                            |                                                                                                    |
| Visibly broken part         |                            |                                                                                                    |

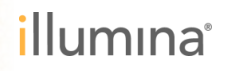

| Reagent                               | PR2                                                                                                    |                                                                                                    |
|---------------------------------------|----------------------------------------------------------------------------------------------------|----------------------------------------------------------------------------------------------------|
| Compartment                           |                                                                                                    |                                                                                                    |
| Symptoms                              | Bypass Code                                                                                                    | Resolve RFID Read Failure                                                                                                    |
| Chiller Temperature<br>Leak<br>Noises | Please obtain a bypass code using<br>instructions from the user guide in<br>right panel. (Note: You can use your<br>mouse to scroll through the user | If the system cannot read the RFID of a consumable, you can obtain a temporary bypass code from the Illumina website. A temporary bypass code expires in seven days. |
|                                       | guide.)                                                                                                    | <ol> <li>Always select Retry before proceeding. If the RFID failed a second<br/>time, select Get Code.</li> </ol>                                                    |
| PR2                                   | Does the bypass code work?                                                                                                    | 2 From a computer with internet access, go to myillumina.com and I                                                                                                   |
| Reagent / wash<br>cartridge           | Ves bypass code works                                                                                                    | in to your MyIllumina account.                                                                                                    |
| Visibly broken part                   | No, bypass code does not work                                                                                                    | From the Mylllumina page, click Account. In the Resources column click MiSeq Self-Service.                                                                           |
|                                       |                                                                                                    | 4 On the MiSeq Self-Service page, enter the MiSeq serial number.                                                                                                    |
|                                       | G Dack                                                                                                    | 5 From the Type of Override Code drop-down list, select RFID Overrid                                                                                                 |
|                                       |                                                                                                    | MiSeq Self-Service Page                                                                                                    |
|                                       |                                                                                                    | MyIllumina / Account / MiSeq Self Service                                                                                                    |
|                                       |                                                                                                    | Self Service for MiSeq                                                                                                    |
|                                       |                                                                                                    | Home Meser Serial Rumber Note: The Midle serial number can be found                                                                                                  |
|                                       |                                                                                                    | Account About menu.                                                                                                    |
|                                       |                                                                                                    | Quick Order Description of the Issue                                                                                                    |
|                                       |                                                                                                    | •                                                                                                    |
|                                       |                                                                                                    | < III                                                                                                    |

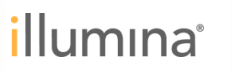

| Reagent                     | PR2                                                                               |   | MiSeq MCS Error                                                                                                    |
|-----------------------------|-----------------------------------------------------------------------------------|---|----------------------------------------------------------------------------------------------------|
| Symptoms                    | New Reagents                                                                      | ۲ | The current question has no associated content.                                                                                                    |
| Chiller Temperature<br>Leak | Try loading new reagents affected<br>by the RFID. Does this resolve the<br>issue? |   | Please contact Illumina Technical Support using the button<br>at the top of the screen if additional assistance is required<br>to answer the question. |
| Noises                      | Yes, new reagents work                                                            |   |                                                                                                    |
| PR2                         | No, same problem                                                                  |   |                                                                                                    |
| Reagent / wash<br>cartridge | 📧 back                                                                            |   |                                                                                                    |
| Visibly broken part         |                                                                                   |   |                                                                                                    |

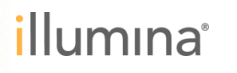

| Reagent<br>Compartment      | PR2                             | MiSeq MCS Error                                                                                                    |
|-----------------------------|---------------------------------|----------------------------------------------------------------------------------------------------|
| Symptoms                    | Cause: Reagent RFID             | The current question has no associated content.                                                                                                    |
| Chiller Temperature         | Reagent RFID                    | Please contact Illumina Technical Support using the button<br>at the top of the screen if additional assistance is required<br>to answer the question |
| Leak                        | Problem Successfully Addressed: |                                                                                                    |
| Noises                      | contact Technical Support.      |                                                                                                    |
| PR2                         |                                 |                                                                                                    |
| Reagent / wash<br>cartridge | K back                          |                                                                                                    |
| Visibly broken part         |                                 |                                                                                                    |
|                             |                                 |                                                                                                    |

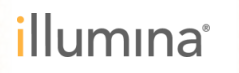

| Reagent                                      | PR2                                                                                                    | MiSeq MCS Error                                                                                                    |
|----------------------------------------------|----------------------------------------------------------------------------------------------------|----------------------------------------------------------------------------------------------------|
| Symptoms                                     | Power Cycle                                                                                                    | The current question has no associated content.                                                                                                    |
| Chiller Temperature<br>Leak<br>Noises<br>PR2 | Please power cycle your instrument<br>following the instructions in the right<br>hand panel. Does it fix the problem?<br>Yes<br>No | Please contact Illumina Technical Support using the button<br>at the top of the screen if additional assistance is required<br>to answer the question. |
| Reagent / wash<br>cartridge                  | K back                                                                                                    |                                                                                                    |
| Visibly broken part                          |                                                                                                    |                                                                                                    |

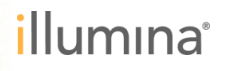

| Reagent<br>Compartment<br>Symptoms<br>Chiller Temperature<br>Leak | PR2<br>Cause: Communication<br>Problem<br>This is an intermittent communication<br>problem                                | MiSeq MCS Error<br>The current question has no associated content.<br>Please contact Illumina Technical Support using the button<br>at the top of the screen if additional assistance is required<br>to answer the question. |
|-------------------------------------------------------------------|----------------------------------------------------------------------------------------------------|----------------------------------------------------------------------------------------------------|
| Noises<br>PR2<br>Reagent / wash<br>cartridge                      | <ul> <li>Problem Successfully Addressed!</li> <li>Problem still exists. Help me<br/>contact Technical Support.</li> </ul> |                                                                                                    |
| Visibly broken part                                               | K back                                                                                                    |                                                                                                    |

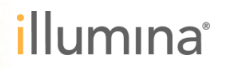

| Reagent                     | PR2                                                      | MiSeq MCS Error                                                                                                    |
|-----------------------------|----------------------------------------------------------|----------------------------------------------------------------------------------------------------|
| Symptoms                    | RFID                                                     | The current question has no associated content.                                                                                                    |
| Chiller Temperature         | Which RFID?                                              | Please contact Illumina Technical Support using the button<br>at the top of the screen if additional assistance is required<br>to answer the question. |
| Leak<br>Noises              | <ul> <li>Reagent Cartridge</li> <li>Flow Cell</li> </ul> |                                                                                                    |
| Reagent / wash<br>cartridge | 🕷 back                                                   |                                                                                                    |
| Visibly broken part         |                                                          |                                                                                                    |

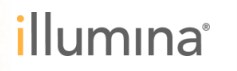

| Reagent<br>Compartment                             | PR2                                                                                                    | MiSeq MCS Error                                                                                                    |
|----------------------------------------------------|----------------------------------------------------------------------------------------------------|----------------------------------------------------------------------------------------------------|
| Chiller Temperature<br>Leak<br>Noises              | Please Contact Illumina<br>Technical Support<br>The next step in the troubleshooting<br>process requires input from Illumina<br>Technical Support. Please choose<br>"Help me contact Illumina Technical  | The current question has no associated content.<br>Please contact Illumina Technical Support using the button<br>at the top of the screen if additional assistance is required<br>to answer the question. |
| Reagent / wash<br>cartridge<br>Visibly broken part | Support" below to access contact<br>information for Tech Support and a<br>code to allow representatives to<br>access troubleshooting steps<br>completed so far.<br>Help me contact Technical<br>Support. |                                                                                                    |

#### テクニカルサポートまでお問い合わせください。

#### illumına<sup>®</sup>

#### MiSeqでランを開始した後のトラブルシューティング

- MiSeqのトラブルシューティングについては、順次ウェビナーを開催します。
   ぜひご聴講ください。
- 7/25(金) トラブルシューティング編
   「MiSeqでフォーカスエラーが出た!どうしたら良い?」
   イルミナ株式会社 テクニカル アプリケーション サイエンティスト
   小林孝史
- 8/8 (金) トラブルシューティング編
   「MiSeqのランが途中で中断した時のデータ解析」
   イルミナ株式会社 テクニカル アプリケーション サイエンティスト
   米田瑞穂

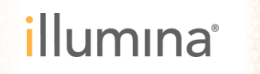

## サンプル調製キット Online Troubleshooting

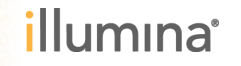

GATGGAGTAATTCTTGCCTCTTCATAGGI TGGGTGGGATACTGGGAATTGGAATTAGT

## TruSeq DNA PCR-Free Sample Prep Kitのトラブルシュート

#### 症状に合わせて、クリックしながらお進みください。

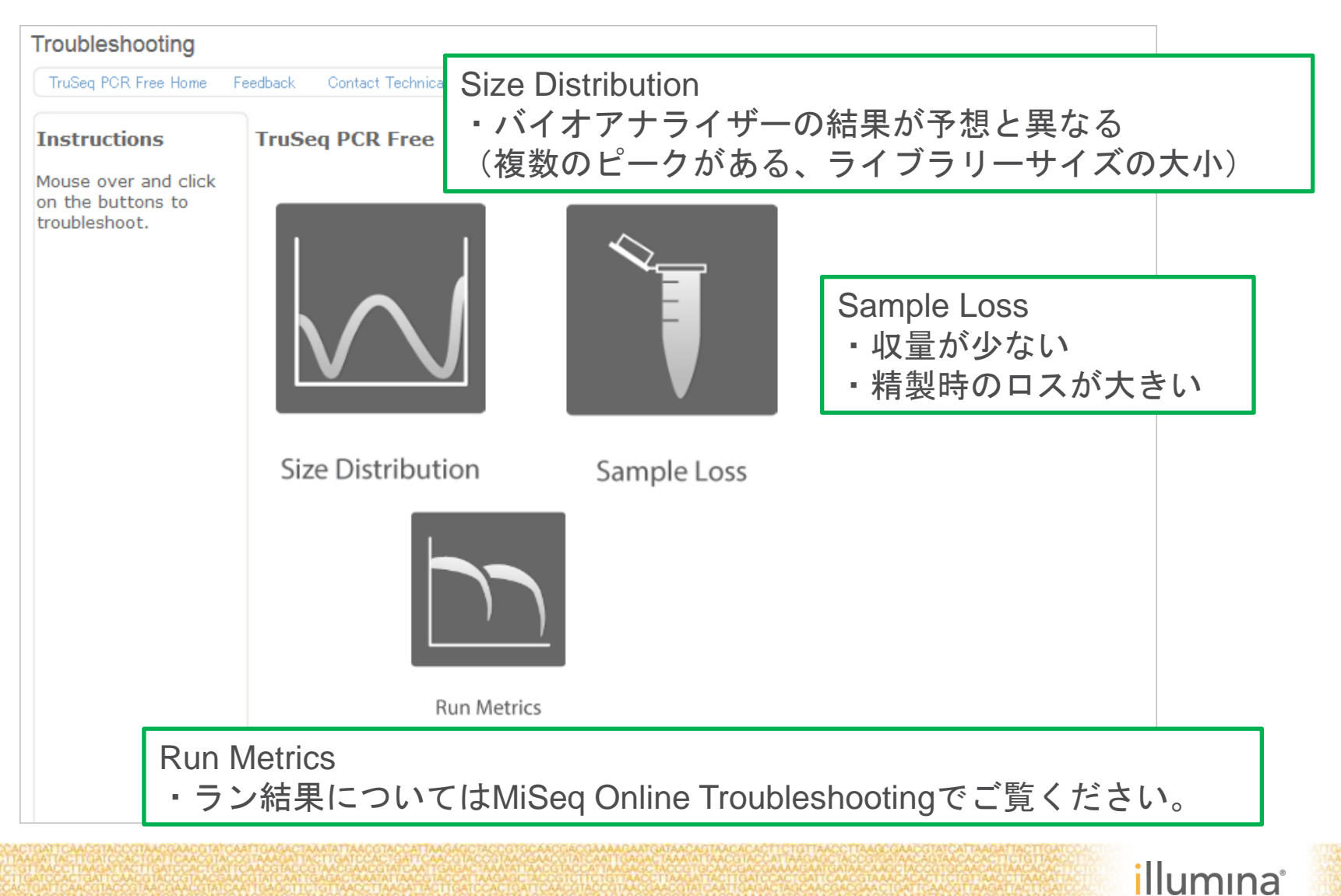

### Nextera DNA Sample Prep Kitのトラブルシュート

#### 症状にあわせて、クリックしながらお進みください。

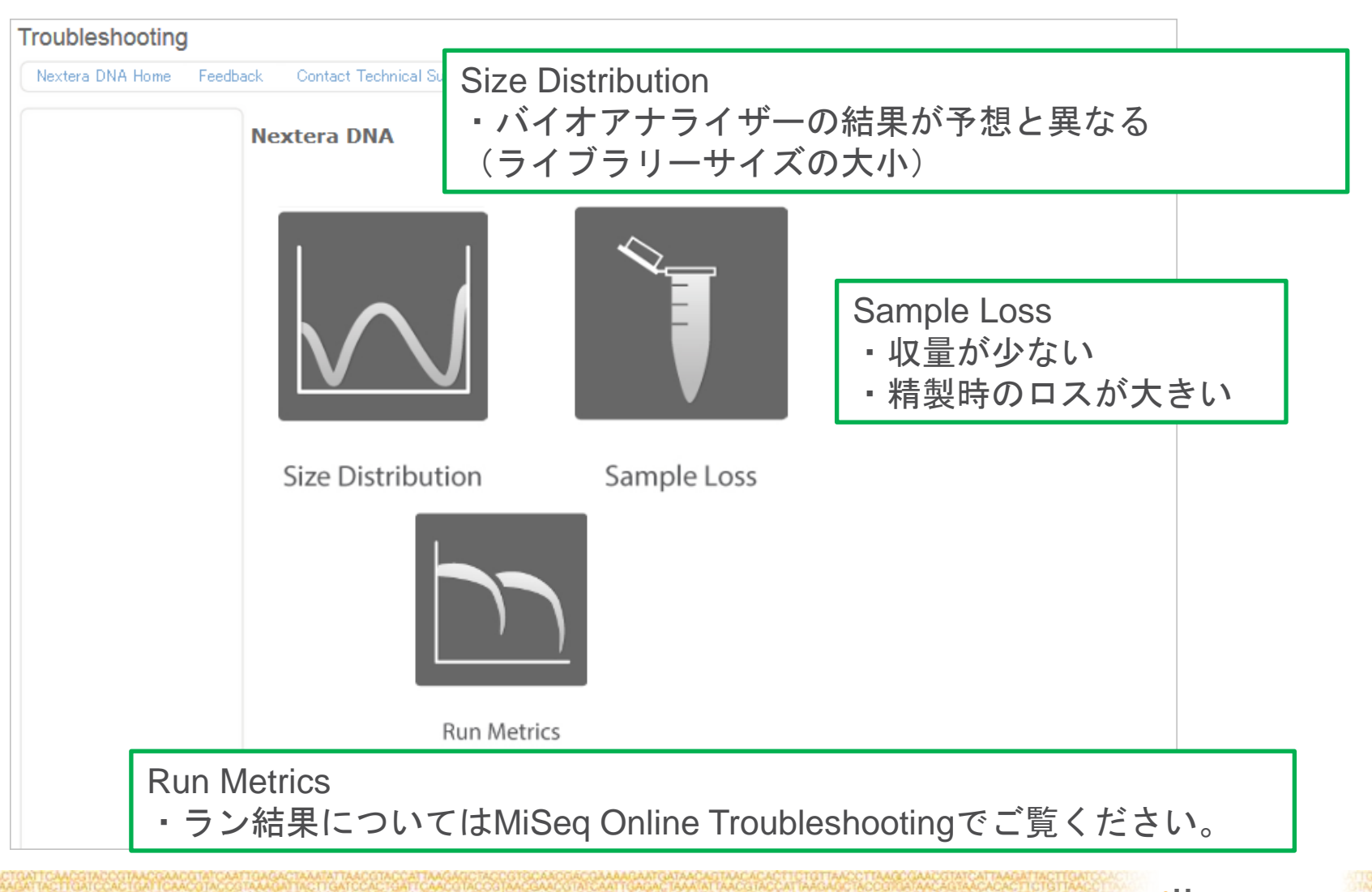

## MiSeq ラン結果のTroubleshooting!

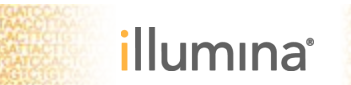

ATGACCCTTAACCT

GATGGAGTAATTCTTGCCTCTTCATAGGTAA TGGGTGGGATACTGGGAATTGGAATTAGTAA

ACCCACCCTATGACCCTTAACCTTAA

#### MiSeq ラン結果のTroubleshooting ーテクニカルサポートまでお問い合わせください

▶ 下記のファイルをZip形式等で圧縮し、メールでお送りください。

お送りいただきたいファイル(SAVデータ\*とSample Sheet)

D:¥Illumina¥MiSeqOutput¥当該ランフォルダ直下にある、

- \*1) InterOp フォルダ全体
- \*2) RunInfo.xml
- \*3) runParameters.xml
- 4) SampleSheet.csv

ランフォルダ名の例: 140711\_M01234\_003\_000000000-Axxxx

- ▶ \*SAVデータ: Illumina Sequencing Analysis Viewerで確認するためのファイル
- 上記のファイルは、サンプルシートに記載の情報とラン結果のみ含まれます。 サンプルの配列情報や、解析結果等は含まれません。
- ランの結果を拝見し、追加でサムネイル画像やログファイルをお送りいただく 場合がございます。

### 簡単に4つのファイルをまとめるBundle機能 —MiSeq Control Software(MCS) v2.4.1以降対応

MCSホーム画面からMANAGE FILES > Bundle Logsタブ選択、参照フォルダ確認

| 🧼 Illumin | a MiSeq |          |             |            |               |         |     |       |         |          |          |     | _               |              |
|-----------|---------|----------|-------------|------------|---------------|---------|-----|-------|---------|----------|----------|-----|-----------------|--------------|
| Illum     | ina Mi  | Seq      |             |            |               |         |     |       |         |          |          |     |                 |              |
|           |         |          |             |            |               |         |     |       |         |          |          |     |                 |              |
|           |         |          |             |            |               |         |     |       |         |          |          |     |                 | $\checkmark$ |
|           |         |          |             |            |               | Man     | ade | Files | s       |          |          |     |                 | 6            |
|           |         |          |             |            |               |         | J   |       |         |          |          |     |                 |              |
|           |         | Runs     | Sam         | ple Sheets | s Man         | ifests  | (   | (     | Geno    | mes      | Recipes  |     | Bundle Logs     |              |
|           |         |          |             |            |               |         |     |       |         |          |          |     |                 |              |
|           |         | Di       | irectory:   | D:\IIIur   | mina\MiSeqC   | output  |     |       |         |          | Brow     | /se |                 |              |
|           | Dura    |          | )           | $\frown$   |               |         | _   |       |         | 0        |          |     |                 |              |
|           | Bund    | le Logs  | l .         | O          | Run QC Files  | O       | Th  | umbna | ail Ima | ages 🔾   | Run Logs | O   | Maintenance Log | js           |
|           |         | Date     | Reagent Bar | code       | Workflow      | R1      | 11  | R2    | 12      | Username |          |     |                 |              |
|           | 0       | 03/20/14 | MS2006246   | -600V3     | GenerateFASTQ | 251     | 0   | 251   | 0       | sbsuser  |          |     |                 |              |
|           | 0       | 04/18/14 | AA1234567-  | 12345      | Resequencing  | 5       | 0   | 0     | 0       | sbsuser  |          |     | E               |              |
|           | 0       | 05/01/14 | MS2624960-  | -300V2     | Amplicon      | 151     | 8   | 151   | 8       | sbsuser  |          |     |                 |              |
|           | 0       | 05/15/14 | MS2644485   | -300V2     | Metagenomics  | 151     | 12  | 151   | 0       | sbsuser  |          |     |                 |              |
|           | 0       | 05/23/14 | MS2006116-  | 150V3      | GenerateFASTQ | 38      | 6   | 0     | 0       | sbsuser  |          |     |                 |              |
|           |         |          |             |            |               |         |     |       |         |          |          |     |                 |              |
|           |         |          |             |            |               |         |     |       |         |          |          |     |                 |              |
|           | 44      |          |             |            |               |         |     |       |         |          |          |     |                 |              |
|           | Back    |          |             |            |               |         |     |       |         |          |          |     |                 |              |
|           |         | _        |             |            |               |         |     |       |         |          |          |     |                 |              |
|           |         |          |             |            |               | 1 繊     | 1   |       | 7       | 0        |          | -   |                 |              |
|           |         |          |             |            |               | 5.97 °C |     | 22.05 | °C      | 0        |          | C   |                 | 90           |

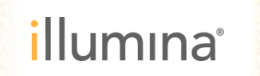

## Bundle機能 (MCS v2.4以降対応)

当該ランと"Run QC Files"を選択し、"Bundle Logs"をクリックする

| 🚺 Illumina MiSeq |                 |                       |         |    |         |         |            |          |        |                  | x |  |  |
|------------------|-----------------|-----------------------|---------|----|---------|---------|------------|----------|--------|------------------|---|--|--|
| Illumina MiSeq   |                 |                       |         |    |         |         |            |          |        |                  |   |  |  |
|                  |                 |                       |         |    |         |         |            |          |        |                  |   |  |  |
|                  |                 |                       |         |    |         |         |            |          |        | $\sim$           |   |  |  |
|                  |                 | Manage Files          |         |    |         |         |            |          |        |                  |   |  |  |
|                  |                 |                       |         |    |         |         |            |          |        |                  |   |  |  |
| Runs             | Sample Sh       | nple Sheets Manifests |         | ſ  | Genomes |         |            | Recipes  |        | Bundle Logs      |   |  |  |
| Dim              | Dull            |                       |         |    |         |         |            | Brow     |        |                  |   |  |  |
| Dire             | ectory: D:\I    | liumina\iviiSeqO      | utput   |    |         |         |            | BIOW     | se     |                  |   |  |  |
| Bundle Logs      |                 |                       | $\cap$  | Th | umbna   | uil Im- |            | Puploge  | $\cap$ | Maintenance Logs |   |  |  |
| Dunaie Logs      |                 |                       | $\cup$  |    | umono   |         |            | Tun Loga | $\cup$ | Maintenance Logs |   |  |  |
| Date             | Reagent Barcode | Workflow              | R1      | 11 | R2      | 12      | Username   |          |        |                  |   |  |  |
| 03/20/14         | MS2006246-600V3 | GenerateFASTQ         | 251     | 0  | 251     | 0       | sbsuser    |          |        | ·                |   |  |  |
| 04/18/14         | AA1234567-12345 | Resequencing          | 5       | 0  | 0       | 0       | sbsuser    |          |        | E                |   |  |  |
| 05/01/14         | MS2624960-300V2 | Amplicon              | 151     | 8  | 151     | 8       | sbsuser    |          |        |                  |   |  |  |
| 05/15/14         | MS2644485-300V2 | Metagenomics          | 151     | 12 | 151     | 0       | sbsuser    |          |        |                  |   |  |  |
| 05/23/14         | MS2006116-150V3 | GenerateFASTQ         | 38      | 6  | 0       | 0       | sbsuser    |          |        | -                |   |  |  |
|                  |                 |                       |         |    |         |         |            |          |        |                  |   |  |  |
|                  |                 |                       |         |    |         |         |            |          |        |                  |   |  |  |
|                  |                 |                       |         |    |         |         |            |          |        |                  |   |  |  |
| Back             |                 |                       |         |    |         |         |            |          |        |                  |   |  |  |
|                  |                 |                       |         |    |         |         |            |          |        |                  |   |  |  |
|                  |                 |                       | 1 382   |    |         | 7       | 0          |          | -      |                  |   |  |  |
|                  |                 |                       | 5.96 °C |    | 22.08   | °C      | $\bigcirc$ |          | 6      | 9 😌 🐻 🙂 🛈        |   |  |  |

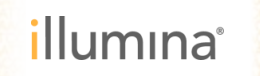

### Bundle機能 (MCS v2.4以降対応)

#### ファイルが表示されるので、"Next"で次に進む

| 🐌 Illumina MiSeq                                                                          |           |                                       |
|-------------------------------------------------------------------------------------------|-----------|---------------------------------------|
| Illumina MiSeq                                                                            |           |                                       |
|                                                                                           |           |                                       |
|                                                                                           |           |                                       |
|                                                                                           |           |                                       |
| Bundle Files                                                                              |           |                                       |
|                                                                                           |           |                                       |
|                                                                                           |           |                                       |
|                                                                                           |           |                                       |
| P                                                                                         |           | *                                     |
| Run QC                                                                                    |           |                                       |
| Below is the list of files that will be bundled together from path D:\llumina\MiSeqOutput |           |                                       |
| 140320_M00802_0037_00000000-A7PAG and bundle type Run QC                                  |           |                                       |
| File Name                                                                                 | Size      | =                                     |
| D:\Illumina\MiSegOutput\140320_M00802_0037_00000000-                                      |           |                                       |
| A7PAG\Interop\                                                                            | 6030.9 KB |                                       |
| A7PAG\Runinfo.xml                                                                         | 0.6 KB    |                                       |
| D:\Illumina\MiSeqOutput\140320_M00802_0037_00000000-                                      | 3.2 KB    |                                       |
| D:\\llumina\MiSeqOutput\140320_M00802_0037_00000000-                                      | 0.4 KB    |                                       |
| A7PAG\SampleSheet.csv                                                                     | 0.4 10    | · · · · · · · · · · · · · · · · · · · |
|                                                                                           |           |                                       |
|                                                                                           |           |                                       |
|                                                                                           |           |                                       |
|                                                                                           |           |                                       |
|                                                                                           |           |                                       |
| Back                                                                                      |           | Next                                  |
|                                                                                           |           |                                       |
|                                                                                           |           | <u></u>                               |
| 5.95 °C 22.09 °C                                                                          |           | 🤍 🙂 😻 🕲 🕖                             |
|                                                                                           |           |                                       |

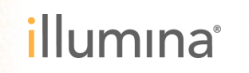

### Bundle機能 (MCS v2.4以降対応)

フォルダの作成場所を確認し、保存します。 作成されるファイルはzip形式で圧縮されているので、 メールに添付してすぐにテクニカルサポートまでお送りいただけます。

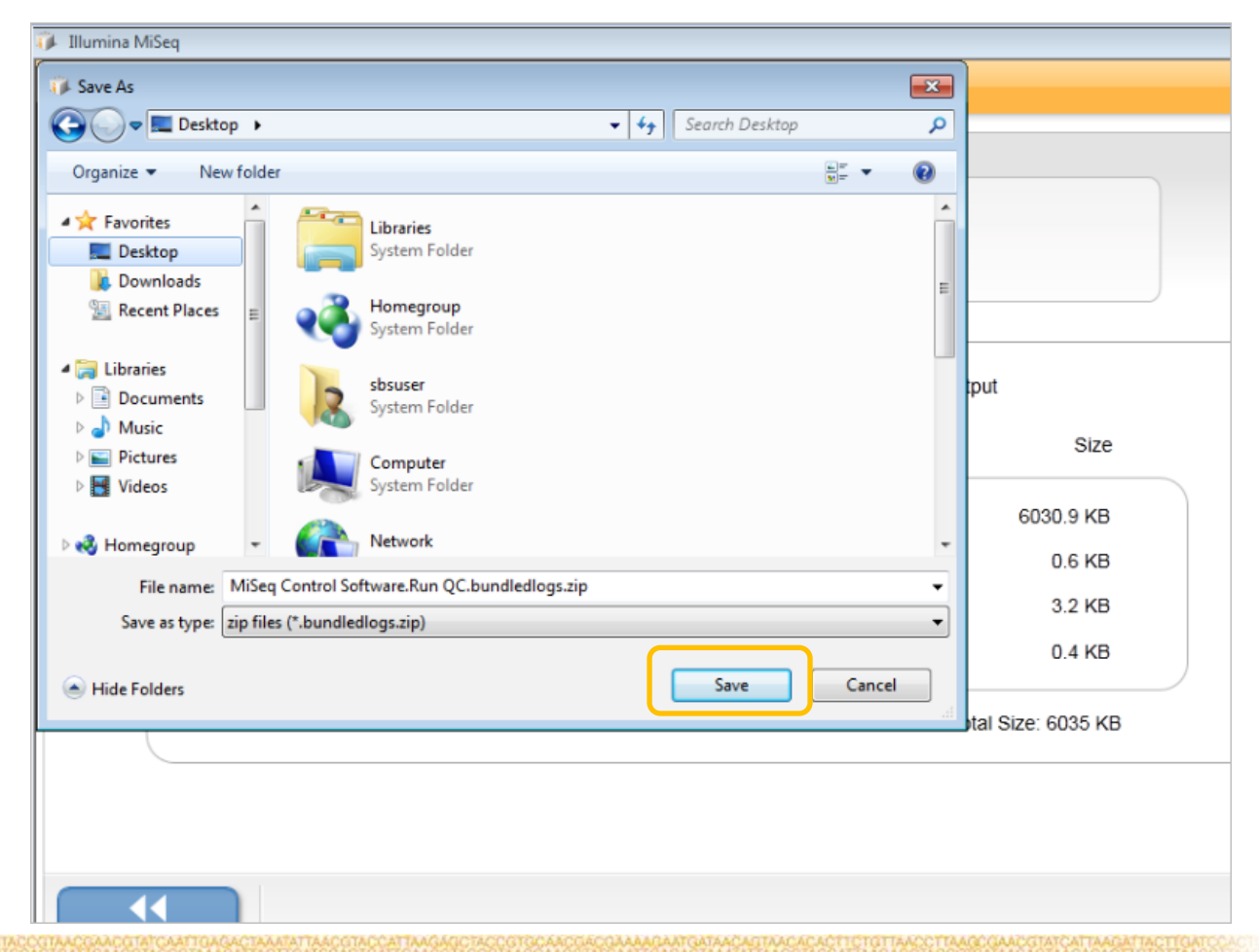

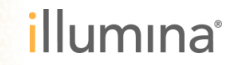

### まとめ

- ▶ エラーが発生した場合に、Online Troubleshootingをご活用ください。
- MiSeq:

http://support.illumina.com/sequencing/sequencing\_instruments/miseq/troublesho oting.ilmn

- TruSeq DNA PCR-Free Sample Prep Kit: <u>http://support.illumina.com/sequencing/sequencing\_kits/truseq\_dna\_pcr\_free\_lt\_s</u> <u>ample\_prep\_kit/troubleshooting.ilmn</u>
- Nextera DNA Sample Prep Kit:

http://support.illumina.com/sequencing/sequencing\_kits/nextera\_dna\_kit/troublesh ooting.ilmn

▶ MiSeq ランの結果のお問い合わせは、まず下記のファイルをお送りください。

D:¥Illumina¥MiSeqOutput¥当該ランフォルダ直下にある、

- 1) InterOp フォルダ全体
- 2) RunInfo.xml
- 3) runParameters.xml
- 4) SampleSheet.csv

#### イルミナのホームページから得られる情報

- Troubleshooting資料は他の製品に関してもご用意がございます。
   弊社ウェブページで検索欄から「troubleshooting」をご検索ください。
   <a href="http://www.illuminakk.co.jp/">http://www.illuminakk.co.jp/</a>
- ウェブ上でトレーニング(英語)

http://www.illuminakk.co.jp/support/training.ilmn

- ▶ Myillumina (弊社サイト内)からユーザーガイドのダウンロード
- サポートメールニュース、イルミナからのお知らせメール(登録が必要)
- ▶ 製品に関しての追加サポート情報は、Bulletinが役立ちます。

https://my.illumina.com/Mylllumina/Bulletins

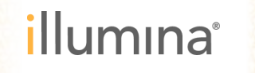

## サポートウェビナーにご参加いただき ありがとうございました。

#### 本日のセッション終了後のご質問は、 techsupport@illumina.com で承ります。

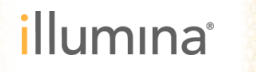